026-1711 Rev 4 10-NOV-2010

# E2 and Square D Smart Breaker Panel Installation and Operation Manual

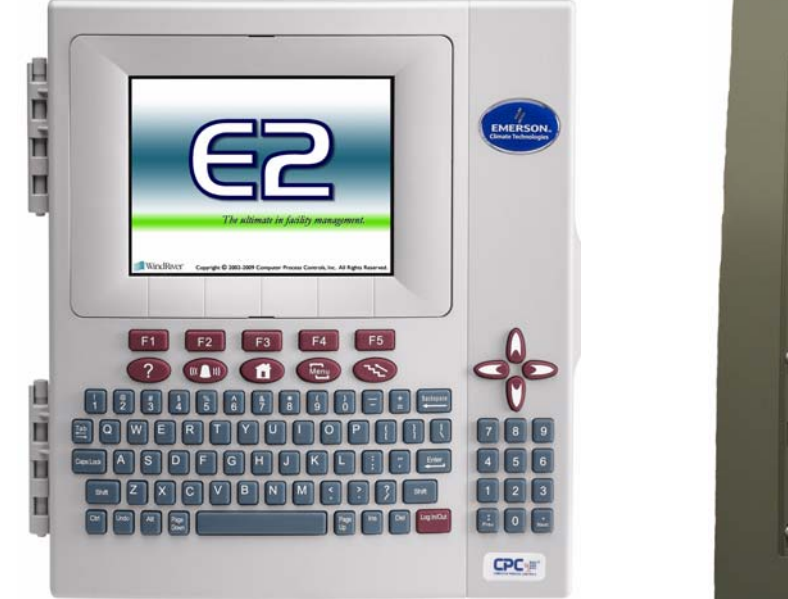

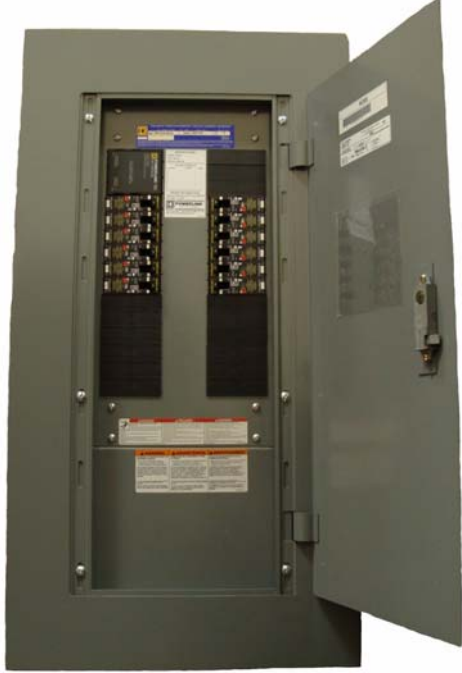

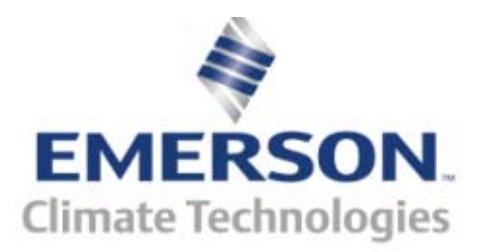

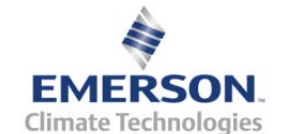

Retail Solutions 3240 Town Point Dr. NW Suite 100 Kennesaw, GA 30144

> Phone: 770-425-2724 Fax: 770-425-9319

#### ALL RIGHTS RESERVED.

The information contained in this manual has been carefully checked and is believed to be accurate. However, Computer Process Controls, Inc. assumes no responsibility for any inaccuracies that may be contained herein. In no event will Computer Process Controls, Inc. be liable for any direct, indirect, special, incidental, or consequential damages resulting from any defect or omission in this manual, even if advised of the possibility of such damages. In the interest of continued product development, Computer Process Controls, Inc. reserves the right to make improvements to this manual, and the products described herein, at any time without notice or obligation.

The Square D Breaker Panel is manufactured by the Square D Corporation and is a registered trademark of that company.

# **Table of Contents**

| 1 OVERVIEW                                                                             | 1        |
|----------------------------------------------------------------------------------------|----------|
| 1.1 THE SMART BREAKER SYSTEM                                                           | 1        |
| 1.2. BREAKER NUMBERING ON THE SQUARE D MASTER AND SLAVE PANELS                         | 1        |
| 1.2.1. Numbering Double and Triple Breakers                                            | 2        |
| 1.3. THE SOUARE D POWERLINK BREAKER PANEL                                              | 3        |
| 1.3.1. Compatible Sauare D Panels                                                      | 3        |
| 1.3.2. Connection To Master Panel #0 (Master)                                          | 3        |
| 1.3.3. Networking Square D Master Panel to Square D Expansion Rails                    | 4        |
| 1.3.4. Expansion Panel Cable Maximum Length                                            | 4        |
| 1.3.5. Network Panel Addressing                                                        | 5        |
| 2 E2 MODBUS DIRECT SUPPORT FOR SQUARE D                                                | 6        |
| 2.1. LICENSING                                                                         | 6        |
| 2.2. NETWORK CONNECTION TO E2                                                          | 7        |
| 2.2.1. E2 Termination                                                                  | 7        |
| 2.3. E2 SETUP OF SQUARE D BREAKER PANELS                                               | 7        |
| 2.3.1. Set Up Network Ports                                                            | 7        |
| 2.3.2. Add and Connect Square D Breaker Panels                                         | 8        |
| 2.4. SQUARE D APPLICATION SETUP IN E2: SINGLE BREAKER                                  | 9        |
| 2.4.1. Add a Lighting Control Application                                              | 9        |
| 2.4.2. Light Outputs and Proof Inputs Setup                                            | 9        |
| 2.4.2.1. Light Outputs Setup                                                           | 9        |
| 2.4.2.2. Proof Inputs Setup                                                            | 10       |
| 2.5. SQUARE D APPLICATION SETUP IN E2: MULTIPLE BREAKER GROUPING                       | 11       |
| 2.5.1. Setting Light Outputs                                                           | 11       |
| 2.5.2. Proof inputs Setup for Multiple Breaker Grouping                                | 12       |
| 3 SQUARE D SMART BREAKER GATEWAY BOARD                                                 | 14       |
| 3.1. OVERVIEW                                                                          | 14       |
| 3.2. MOUNTING                                                                          | 14       |
| 3.2.1. Environmental Specifications                                                    | 14       |
| 3.2.2. Square D Breaker Panel Mounting                                                 | 15       |
| 3.3. POWER WIRING                                                                      | 15       |
| 3.3.1. Square D Smart Breaker Gateway                                                  | 15       |
| 3.4. NETWORKING                                                                        | 15       |
| 3.4.1. Wiring the Square D Gateway to a Retail Solutions Site Controller (I/O Network) | 15       |
| 3.4.1.1. Wire Connection                                                               | 10<br>16 |
| 3.4.1.2. Galeway Board I/O Network Addressing                                          | 10<br>16 |
| 3.4.1.5. Setting the RS485 I/O Termination Jumpers                                     | 10<br>16 |
| 3.4.2. Gateway with Sauare D Panel                                                     | 17       |
| 3.4.2.1 MODBUS Network Termination                                                     | 17       |
| 3.5. SITE CONTROLLER SOFTWARE SETUP - GATEWAY BOARD                                    | 17       |
| 3.5.1. REFLECS                                                                         | 17       |
| 3.5.2. E2 and Einstein                                                                 | 17       |
| 3.5.2.1. Board and Application Setup                                                   | 17       |
| 3.5.2.2. Adding Lighting Schedule Applications                                         | 18       |
| 3.5.2.3. Proof Inputs and Light Outputs Setup                                          | 18       |
| 3.6. SOFTWARE SETUP                                                                    | 19       |

|     | 3.6.1. Smart Breaker Gateway (HHT)                 | . 19 |
|-----|----------------------------------------------------|------|
|     | 3.6.1.1. HHT Screens                               | . 19 |
|     | 3.6.1.2. Configuration                             | . 20 |
|     | 3.6.1.3. Status                                    | . 20 |
| 4   | TROUBLESHOOTING                                    | . 21 |
| 5   | WORKSHEETS                                         | . 22 |
| 5.1 | . Breaker Group Assignment                         | . 22 |
| 5.2 | 2. GATEWAY BOARD GROUP TO POINT NUMBER CALCULATION | . 23 |
| 5.3 | 3. GATEWAY BOARD GROUP TO POINT NUMBER MAPPING     | . 24 |

# 1 Overview

## 1.1. The Smart Breaker System

The Smart Breaker products are designed to allow the Retail Solutions family of site controllers (RE-FLECS, Einstein, and E2) to command control panels that activate and deactivate lights. A breaker panel generally consists of a series of circuit breakers that are flipped from OFF to ON and from ON to OFF by commands sent from E2 through MODBUS or a Square D Smart Breaker Gateway board. Support for proof checking on individual breakers is also supported.

The Retail Solutions line of Smart Breaker products includes E2 MODBUS direct support or a Gateway for interfacing with Square D's Powerlink G3 breaker panels. For E2 MODBUS direct support, refer to **Section 2**, *E2 MODBUS Direct Support for Square D*. For Gateway support, refer to **Section 3**, *Square D Smart Breaker Gateway Board*.

# 1.2. Breaker Numbering on the Square D Master and Slave Panels

*Figure 1-1* shows the numbering for all breaker slots on the Square D Powerlink panels (24-breaker panel shown), as they correspond to the breaker numbers mapped to groups in the HHT screen (see Section 3.6.1.2., *Configuration*). For the master panel (Panel #0), the odd-numbered breakers are on the same rail as the power supply, and the even-numbered breakers are on the odd-numbered breakers are on the same rail as the address selector, and the even-numbered breakers are on the opposite rail. In either case, all breakers are numbered in ascending order from the side closest the power supply or address selector to the opposite end of the rail.

#### 1.2.1. Numbering Double and Triple Breakers

If double or triple breakers are being used in the Square D Master and Slave panels, they will be plugged into more than one slot on the Square D Powerlink panel. However, double and triple breakers only respond to ON/OFF commands sent to one of its address slots.

Double breakers occupy two slots in a Square D Panel. If a double breaker is on the left side of the panel use its first slot for the control address, and if on the right side of the panel, use its second slot for the control address. For example, if a double breaker is on the left in slots 3 and 5, the breaker address slot will be 3. If a double breaker is on the right in slots 4 and 6, the breaker address slot will be 6.

For triple breakers, use the center slot as the breaker address, as this will be the same for the left and right side of the panel. For both double and triple breakers, all unused slots should be left unaddressed (i.e, assigned to Group #0 in the Gateway or unassigned with E2 direct MODBUS control).

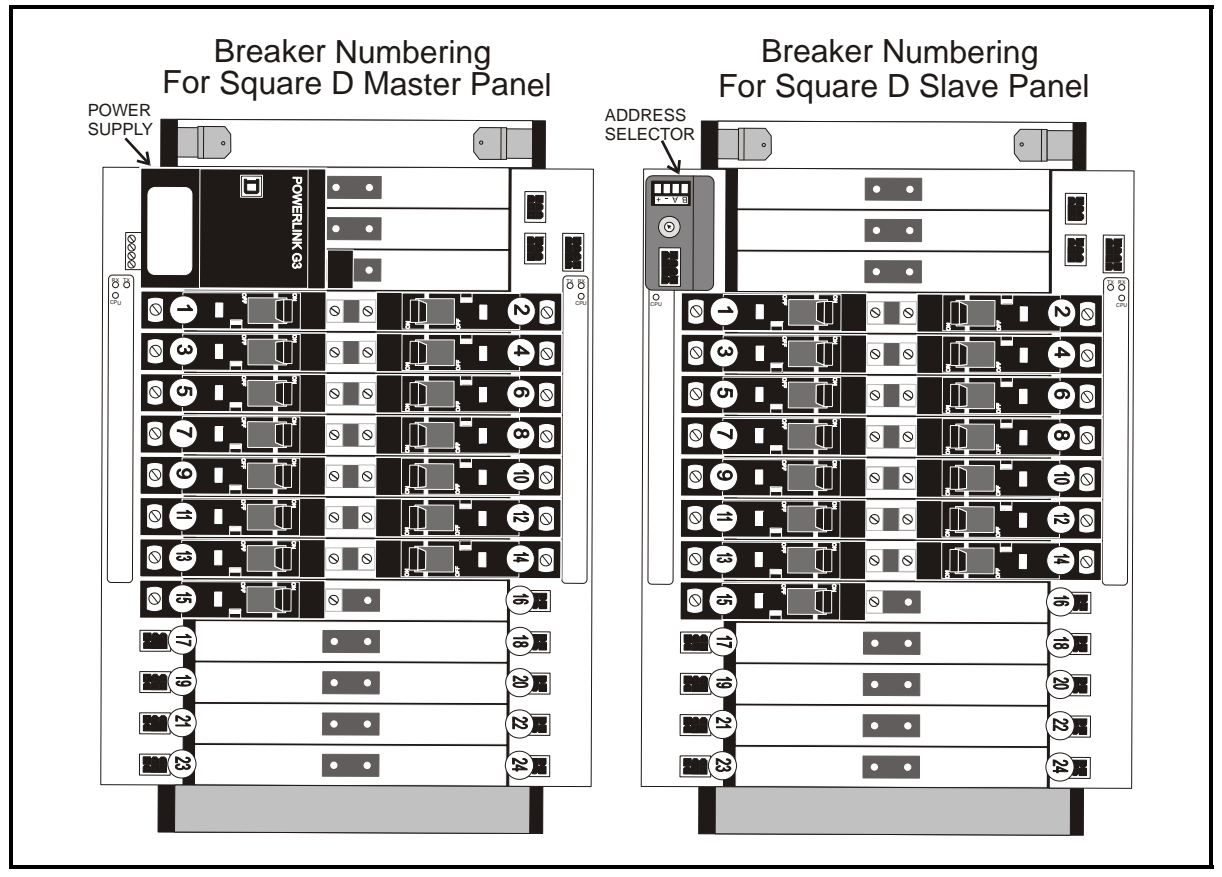

Figure 1-1 - MODBUS Gateway to Square D Panel Wiring

1.3. The Square D Powerlink Breaker Panel

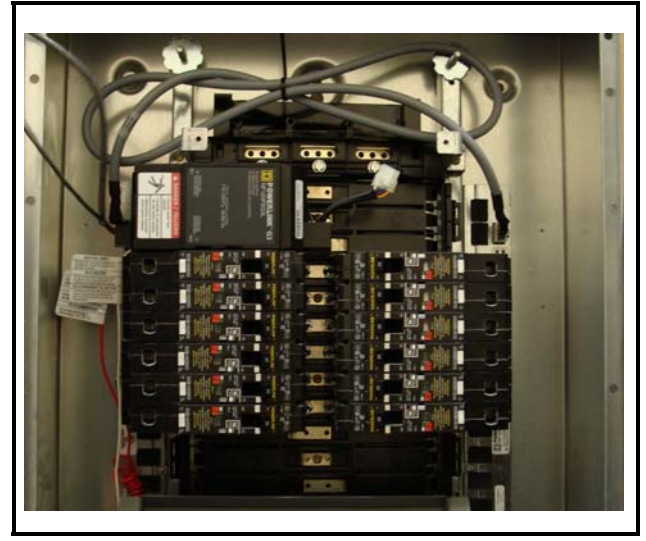

*Figure 1-2* - *Square D Powerlink Breaker Panel (24-Breaker Version Pictured)* 

The **Square D Powerlink breaker panels** are driven by an on-board power supply that handles staggered activation of breakers, proof checking and autoreset. Retail Solutions site controllers communicate with the Square D Powerlink panels via its MODBUS network connection. The Retail Solutions controller directly commands the Square D Powerlink panel to turn its breakers to turn ON or OFF.

A Powerlink panel consists of two rails of breakers consisting of either 6, 9, 12, 15, 18, 21, or 24 breaker slots each, for a total of 12, 18, 24, 30, 36, 42, or 48 breakers.

## 1.3.1. Compatible Square D Panels

The E2 Square D Smart Breaker system requires one "master" panel to be equipped with a Powerlink G3 power supply module (see *Table 1-1* for part numbers).

| Square D<br>Part # | Description                            |
|--------------------|----------------------------------------|
| NF120PSG3          | Powerlink G3 Power Supply,<br>120V     |
| NF240PSG3          | Powerlink G3 Power Supply,<br>220/240V |
| NF277PSG3          | Powerlink G3 Power Supply,<br>277V     |

Table 1-1 - Square D Powerlink G3 Power Supplies

The E2 Square D Smart Breaker system does NOT require, and cannot communicate with, Powerlink G3 controllers such as the NF500G3, NF1000G3, NF2000G3, or NF3000G3. If one of these controllers is present on the master panel, remove it before installing.

#### 1.3.2. Connection To Master Panel #0 (Master)

Each Square D Smart breaker panel system has at least one panel that is the "master" panel. The master panel has a power supply that provides power to turn the breakers ON and OFF, both for itself and for expansion panels, or "slave" panels. The master panel's Square D network address is always #0; however, it is referred to in the Gateway's interface as "Panel #1."

For E2 MODBUS direct connection, a total of up to eight (8) panels (one "master" panel and seven "slave" panels) can be addressed per E2, with the "master" panel always set up as the first panel.

To network the master panel to the Square D Gateway, use two-connector shielded cable (Belden #8761 or equivalent). Connect the Gateway's MODBUS connector (located in the top right corner of the board) to the pluggable connector on the bottom side of the master panel's power supply (see *Figure 1-3*).

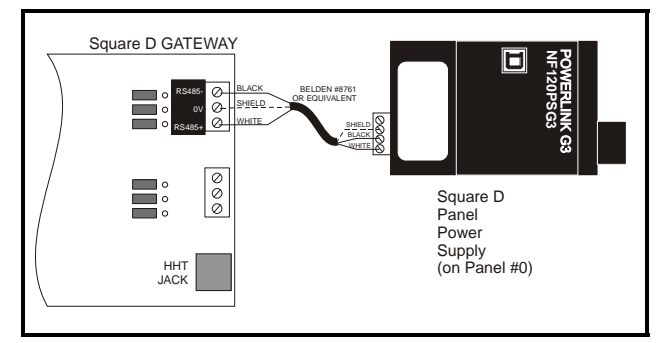

Figure 1-3 - MODBUS Gateway to Square D Panel Wiring

For E2 MODBUS direct support the Gateway is not used. Wire the MODBUS network directly to the pluggable connector on the bottom side of the master panel's power supply (*Figure 1-4*):

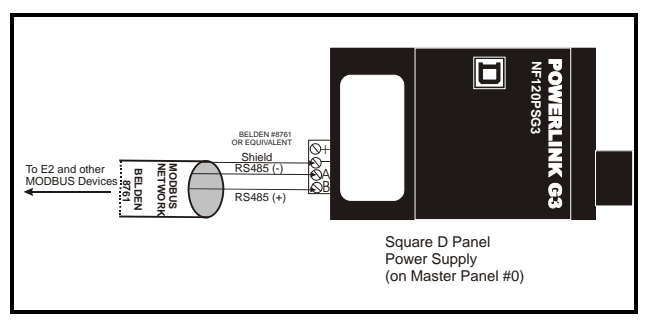

Figure 1-4 - E2 MODBUS to Square D Panel Wiring

# 1.3.3. Networking Square D Master Panel to Square D Expansion Rails

In addition to Panel #0 mentioned in **Section 1.3.2.**, *Connection To Master Panel #0 (Master)*, the Square D Gateway can communicate with expansion panels, or "slave panels." Expansion panels must be wired in series with the master panel and the Square D Gateway. The E2 MODBUS direct support can communicate with up to eight (8) Square D breaker panels (one "master" panel and seven "slave" panels).

Locate the address selector on each expansion panel. The address selector has a four-terminal plug-gable connector next to the rotary addressing switch (*Figure 1-5*).

Use Belden #27326 (4-conductor, 18 AWG Class 1 cable) or equivalent to wire the expansion panels to the MODBUS network. See *Figure 1-5*:

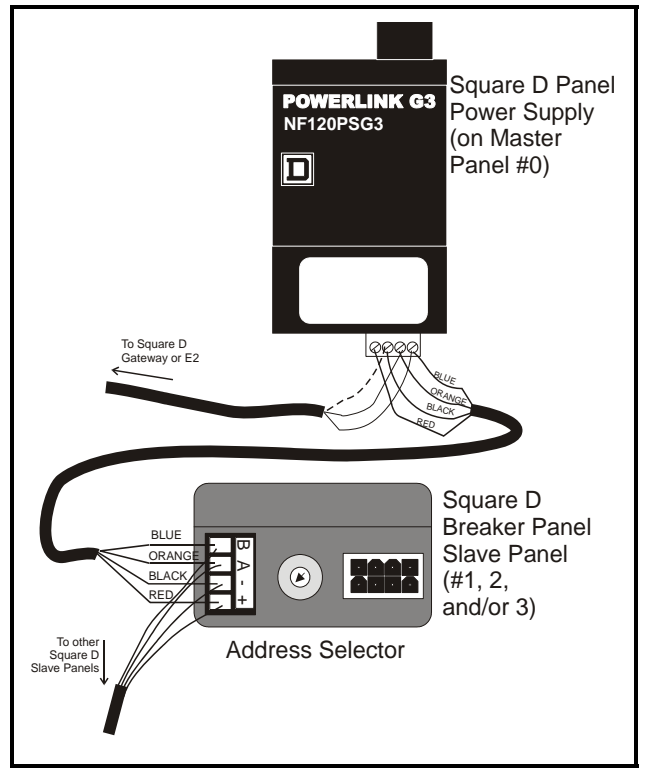

Figure 1-5 - MODBUS Square D Master Panel to Expansion Panel

# 1.3.4. Expansion Panel Cable Maximum Length

The total amount of wire connecting the Powerlink master panel to all slave panels is limited based on the type of power supply being used and the nominal voltage. *Table 1-2* lists the power supplies and their corresponding maximum cable lengths.

The maximum cable length does NOT include the cable connecting the master panel to the Gateway board or the E2 MODBUS network.

| Power Supply<br>Part # | Nominal Voltage | Max<br>Cable<br>Length |
|------------------------|-----------------|------------------------|
| NF120PSG3              | 120V            | 400 ft<br>(122 m)      |
| NF240PSG3              | 220V            | 100 ft<br>(30 m)       |
|                        | 240V            | 400 ft<br>(122 m)      |
| NF277PSG3              | 277V            | 400 ft<br>(122 m)      |

Table 1-2 - Square D Powerlink G3 Power Supplies

#### 1.3.5. Network Panel Addressing

When more than one Square D Smart breaker panel is networked with the Square D Gateway or E2, each panel must be given a unique network ID on the MODBUS network. The panel with the power supply (the master panel) is always automatically addressed as Panel #0. Expansion panels must be addressed by setting the rotary dial on the address selector. Each expansion panel should be numbered in sequence (#1, #2, and #3).

Powerlink panels have no on-board termination and must be terminated by placing a 150-ohm resistor, or by using the Retail Solutions terminal block (P/N 535-2711) between the B and A terminals on the MODBUS connector (*Figure 1-6*).

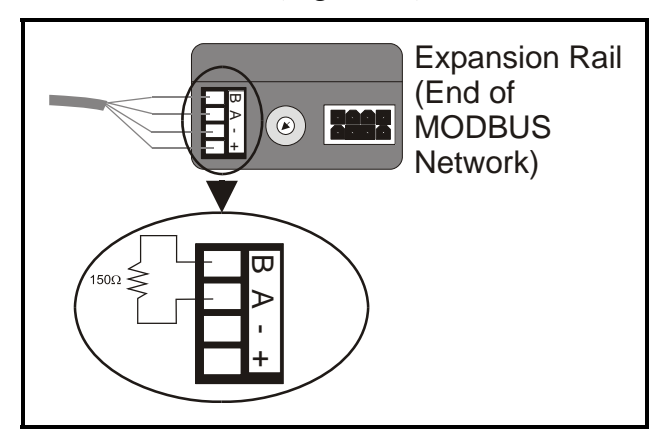

Figure 1-6 - Powerlink Panel MODBUS Termination (Expansion Rail Connector shown)

# 2 E2 MODBUS Direct Support for Square D

## 2.1. Licensing

The E2 Square D Breaker Panel application is available when activated with a license key that is obtained through Retail Solutions. To obtain a license, go to the E2 TCP/IP Setup screen and locate your controller's MAC Address. Press + T, or from the Main Menu:

- 1. Press **7** (System Configuration)
- 2. Press 4 (Remote Communications)
- 3. Press (TCP/IP Setup) to open the TCP/IP Setup screen and locate your E2's MAC Address (circled in *Figure 2-1*).

| use | CUPI-A LU SE | Tect | - 60  | Taus     |       | SETU   | r      |       |      |        | 1113  | THEHN |
|-----|--------------|------|-------|----------|-------|--------|--------|-------|------|--------|-------|-------|
| 0/- | General      | 62:  | Eng   | Units    | 00:   | Mode   | N      | 64:   | TCP. | /1P    | 65:   |       |
| 60: |              | 67:  |       | Conora   | 1 Sot | reer   | ENERAL | SEBII | web  | Server | 60: 5 | ystem |
|     |              |      |       | acticita | 1 300 | .ap. a | CHENNE | JENV  |      |        |       | _     |
|     | TCP/IP       |      | Va    | lue      |       |        |        |       |      |        |       |       |
|     | DHCP Enable  | d    | : 1   | 0        |       |        |        |       |      |        |       |       |
|     | IP Address   |      | : 10  | 0.10.64. | 39    |        |        |       |      |        |       |       |
|     | Subnet Mask  |      | : 25  | 5.255.2  | 48.0  |        |        |       |      |        |       |       |
|     | DNS Server   | 1    |       |          |       |        |        |       |      |        |       |       |
|     | DNS Server   | 2    |       |          |       |        |        |       |      |        |       |       |
|     | DNS Server   | 3    |       |          |       |        |        |       |      |        |       |       |
|     | Default Gat  | eway | ): 10 | 0.10.64. | 1     |        |        |       |      |        |       |       |
|     | Domain Name  |      |       |          |       |        |        |       |      |        |       |       |
|     | MAC Address  |      | : 01  | 0-0A-F6- | 00-00 | )-AF   |        |       |      |        |       |       |
|     |              |      |       |          |       |        |        |       |      |        |       | -     |
|     |              |      |       |          |       |        |        |       |      |        |       |       |
|     |              |      |       |          |       |        |        |       |      |        |       |       |
|     |              |      |       |          |       |        |        |       |      |        |       |       |
|     |              |      |       |          |       |        |        |       |      |        |       |       |
|     |              |      |       |          |       |        |        |       |      |        |       |       |
|     |              |      |       |          |       |        |        |       |      |        |       |       |
|     |              |      |       |          |       |        |        |       |      |        |       |       |
|     |              |      |       |          |       |        |        |       |      |        |       |       |
|     |              |      |       |          |       |        |        |       |      |        |       |       |
|     |              |      |       |          |       |        |        |       |      |        |       |       |
| Ent | er desired t | ext  | 1.1   | lame of  | the C | omain  | Server |       |      |        |       |       |

Figure 2-1 - Locating the MAC Address on the TCP/IP Screen

4. Call Retail Solutions Customer Service at 770-425-2724 and have your MAC Address ready in order to obtain your unique license key.

Once you have received your unique license key, you can now activate the licensed feature(s) from the License Report screen. The License Report screen displays that E2 controller's unit type and firmware version, the list of all licensed features on that E2, the current number and maximum number of each of those applications allowed, and which additional features, (that require a license key), have been enabled. From the Main Menu:

- 1. Press **7** (System Configuration)
- 2. Press 9 (Licensing)
- 3. Press **F1** (Add Feature)

Enter your license key to activate the desired feature:

| 06-05 🔹 🧑 🔟                                                                                                    | BX-400 Unit 1 💼<br>Add License                                                                      | 13:58:29<br>INS *ALARM |
|----------------------------------------------------------------------------------------------------|----------------------------------------------------------------------------------------------------|------------------------|
| Licensed Features- 09/0<br>For controller model ty<br>Feature                                                                                                    | 16/2005 – 13:58:24 – Rev: 2.20B12<br>Ipe: BX-400<br>Maximum In-Use Licens                           | e                      |
| GEN LON<br>Demand Limit Cont<br>Flexible Combiner<br>Time Schedule<br>Log Group<br>CarrierOne<br>ARTC/RTU<br>Nose5<br>HUNG Zone<br>Analog Sensor Ctr<br>Loop/Sequence Ctr<br>Digital Sensor Ctr<br>RCB<br>Lighting Control<br>Trane SCC<br>Air Handling Unit | Activate Feature<br>Enter License key to<br>activate a Feature:<br><br><br><br><br><br><br><br><br> |                        |
| Digital Import Point<br>Analog Import Point                                                                                                    | 64 8<br>64 8                                                                                        |                        |
| iter desired text                                                                                                    |                                                                                                    |                        |

Figure 2-2 - Enter Your Unique License Key

4. Reboot the controller and open the License Report screen again to see the license key appear next to the activated feature (*Figure 2-3*):

| 01-05 🔹 🖙 📖        | BX-400 Unit 1<br>LICENSE REPORT | A | 16:31<br>INS <mark>*ala</mark> i |
|--------------------|---------------------------------|---|----------------------------------|
| ID Control         | 28                              | ß |                                  |
| HUNC Simulation    | 28                              | 0 |                                  |
| Conversion Cell    | 129                             | 0 |                                  |
| elubedo2 webilo    | 64                              | e |                                  |
| anti-Sweat Control | 18                              | e |                                  |
| Heat/Cool Control  | 32                              | 6 |                                  |
| 1641               | 16                              | 6 |                                  |
| RRO                | 32                              | 6 |                                  |
| RDO                | 16                              | ព |                                  |
| 400                | 16                              | 6 |                                  |
| chelon 1601        | 32                              | 6 |                                  |
| chelon 880         | 16                              | ß |                                  |
| Digital Combiner   | 128                             | 5 |                                  |
| Pulse Accumulation | 64                              | 6 |                                  |
| onWorks Network    | No Limit                        | 6 |                                  |
| thernet Network    | No Limit                        | 5 |                                  |
| Color Displau      | No Limit                        | 6 |                                  |
| leb Services       | No Limit                        | 5 | 3BBC-FE91-E504-1623              |
| ennox IMC          | 31                              | 5 | 8B9F-075E-1921-FD7A              |
| Power Monitoring   | 64                              | 5 |                                  |
| IRLDS              | 16                              | 6 |                                  |
| Analog Combiner    | 128                             | 5 |                                  |
|                    |                                 |   |                                  |
| nes 23 to 44 of 44 |                                 |   |                                  |
| ADD FEATURE        |                                 |   |                                  |

Figure 2-3 - License Report Screen

# 2.2. Network Connection to E2

Connecting a Square D breaker panel to an E2 unit requires the E2 to be version 2.71 or above. Contact Retail Solutions for upgrade information if the controller is a version prior to 2.71.

If you are using a REFLECS, Einstein, or E2 prior to version 2.71, a Gateway board is required to communicate with the Square D Smart breaker panels. Refer to section **Section 3**, *Square D Smart Breaker Gateway Board* for more information.

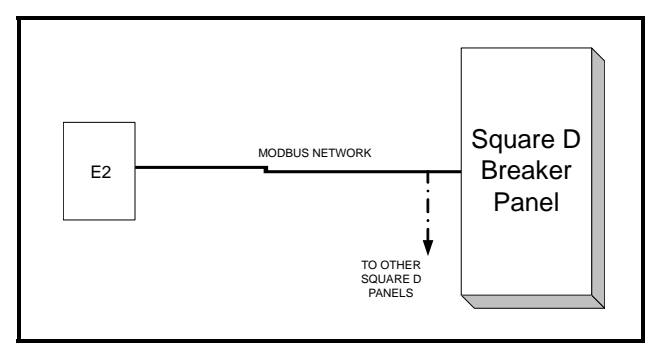

Figure 2-4 - Square D Panel MODBUS Connection Layout

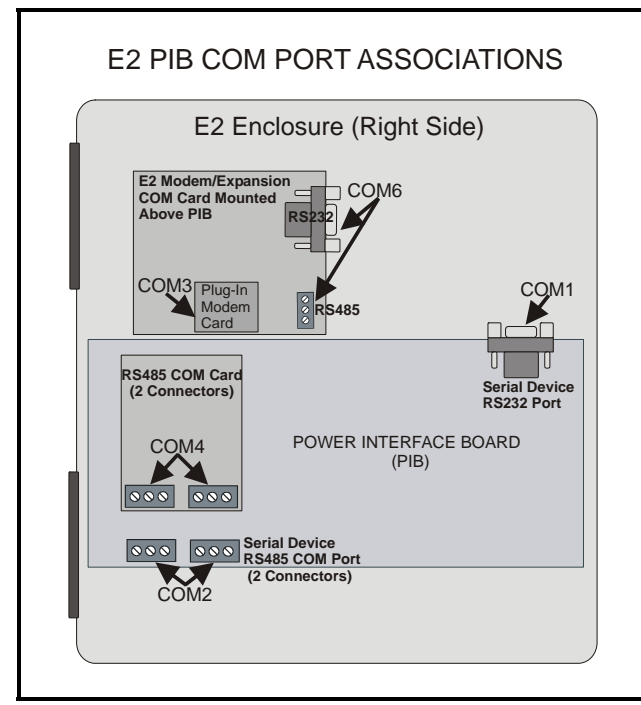

Figure 2-5 - Location of E2 COM Ports - E2 PIB Board

An E2 has up to three COM ports that can be assigned for MODBUS communication (COM2, an RS485 port on the E2 power interface board, and

COM4 and COM6, which are optional ports requiring expansion cards). COM ports can only be used for one function; in other words, if COM2 is set up as the I/O network, you cannot connect MODBUS devices to COM2. Ensure your E2 is equipped with an RS485 COM Card (P/N 637-4890) and configured in E2 General Services ( , Serial tab) to enable COM4 or an E2 Expansion COM Card (P/N 637-4871) to enable COM6.

Connect the MODBUS network cable to the threeterminal connector on the COM port you wish to assign as MODBUS. Wire RS485+ to the Square D power supply B terminal. RS485- to the Square D power supply A terminal, and the shield cable to the Square D power supply minus (-) terminal.

If other MODBUS devices are on the same network segment as the Square D breaker panels, they should be wired prior to the first Square D breaker panel. This is due to the MODBUS network wire type change when going from a Square D "master" breaker panel to a Square D "slave" breaker panel.

CAUTION: When Square D Breaker Panels are on the network, any MODBUS devices on the network <u>cannot</u> have an address of 58. If a MODBUS device has an address of 58, it will cause the Square D Breaker Panels to go offline.

## 2.2.1. E2 Termination

If the E2 will be the first device in the daisy-chain, set the port's termination jumpers to the TERMI-NATED & BIASED position (all three jumpers UP); otherwise, set all jumpers DOWN if not the first device.

# 2.3. E2 Setup of Square D Breaker Panels

## 2.3.1. Set Up Network Ports

Before setting up a Square D breaker panel, the port on the E2 that has the MODBUS cable connected must be set up as a MODBUS port.

- 1. Log in to the E2 with Level 4 access.
- 2. Press followed by 7 3 1 General Controller Info.
- 3. Press to open the **Serial** tab of the General Controller Info setup screens:

| Definition         Description         Description <thdescription< th=""> <thdescription< th=""></thdescription<></thdescription<> | rai         L2: Eng Units         L3: ELT/FIT         C3: FEEF N           Server [C7: System         C8:         C9:         C0:           General Setup: 6ENERAL SERU         C0:         C0:         C0:           Ial         Ualue         C3: ELT/FIT         C3: ELT/FIT         C3:           Ial         Ualue         Serial         Serial         Serial         Serial           Baud         : 115.2 Kbaud         2         Serial         Serial         Serial         Serial           Parity         None         Stop Bits:         1         Serial         Serial                                                                                                    | Concust      | CO. Fog Upi | Icino2 . C2          | Che TCD (TD          | CE Door  |
|----------------------------------------------------------------------------------------------------|----------------------------------------------------------------------------------------------------|--------------|-------------|----------------------|----------------------|----------|
| But Server         Los.         Los.                                                                                                    | General Setup: GENERAL SERU           General Setup: GENERAL SERU           ial         Value           I Connection: Serial           Baud         :115.2 Kbaud           2 Baud         :125.2 Kbaud           2 Baud         :19.2 Kbaud           2 Baud         :19.2 Kbaud           2 Baud         :19.2 Kbaud           2 Baud         :19.2 Kbaud           2 Baud         :19.2 Kbaud           2 Baud         :19.2 Kbaud           2 Baud         :19.2 Kbaud           Baud         :19.2 Kbaud           Baud         :19.2 Kbaud           Baud         :115.2 Kbaud           Baud         :115.2 Kbaud           Baud         :115.2 Kbaud           Hoden Port: No Moden           Hoden Fort: No Moden           Hoden Init: ATEOUTSD=1S10=408D2205\N0%CORK08Y08W0           Fax: Init : ATUHEOSD=1S10=408D2805\N0%CORK08Y08W0           DTHF Dur         :100           Pause Dur :         2                                                                                                    | Hob Sorvor   | CZ: ENY UNI | LS LJ. SEFILL        | C4: 107/17           | Co. reer |
| Serial         Ualue           COM1         Connection:         Serial           COM1         Baud         : 115.2 Kbaud           COM2         Connection:         MODBUS-1           COM2         Baud         : 19.2 Kbaud           COM2         Baud         : 19.2 Kbaud           COM2         Data Size :         8           COM2         Parity :         None           COM2         Data Size :         1           COM2         Data Size :         1           COM2         Parity :         None           COM2         Data Size :         1           COM2         Data Size :         1           COM2         Data Size :         1           COM3         Baud :         :15.2 Kbaud           COM3         Moden Port: No Moden         COM3           COM3         Moden Port: No Moden         COM3           COM3         Hoden Init :         ATUFLOSUB-SIS18-A08226QS\N0%2C08K082408W0           COM3         DIMF Dur :         100           COM3         DIMF Dur :         2                                                                                                    | ial         Ualue           Connection: Serial         115.2 Kbaud           Baud         : 115.2 Kbaud           Connection:         MODBUS-1           Baud         : 19.2 Kbaud           Parity         : None           Stop Bits         1           Connection:         Moden           Baud         : 115.2 Kbaud           Stop Bits         1           Connection:         Moden           Baud         : 115.2 Kbaud           Hoden Port:         No Moden           Hoden Port:         No Moden           Hoden Init: ATEOUTSD=1510=A0RD2RQ5\N0%CORK0RY0RW0           Fax Init: ATUHEOSD=1510=A0RD2RQ5\N0%CORK0RY0RW0           Fax Init: ATUHEOSD=1510=40RD2RQ5\N0%CORK0RY0RW0           Pause Dur:         2                                                                                                    | WED SELVEL   | Gei         | neral Setup: GENER   | AL SERV              |          |
| COM1 Connection:         Serial           COM1 Baud         : 115.2 Kbaud           COM2 Connection:         [MODBUS=1]           COM2 Data Size :         8           COM2 Data Size :         8           COM2 Parity :         None           COM2 Data Size :         8           COM2 Parity :         None           COM2 Data Size :         1           COM2 Data Size :         1           COM2 Data Size :         1           COM2 Data Size :         1           COM2 Data Size :         1           COM2 Data Size :         1           COM3 Moden Parits :         Noden           COM3 Moden Port:         Noden           COM3 Moden Port:         Noden           COM3 Fax Init :         ATUFLOSU-18-40&D2&RUS\N0%CO&KG&V0&W0           COM3 Fax Init :         ATUFLOSU-18-40&D2&RUS\N0%CO&KG&W0&W0           COM3 DINF Dur :         100           COM3 Payse Dur :         2                                                                                                    | Connection: Serial           Baud         : 115.2 Kbaud           Connection:         MDBBUS-1           Baud         : 19.2 Kbaud           Parts         : 19.2 Kbaud           Data Size         : 8           Party         None           Stop Bits         : 1           Baud         : 115.2 Kbaud           Baud         : 115.2 Kbaud           Baud         : 115.2 Kbaud           Baud         : 115.2 Kbaud           Hoden Port: No Moden           Hoden Port: No Moden           Hoden Init: ATEOUTSD=1510=408D22Q5\N0%CORK08Y08W0           Fax Init: ATUHEOSD=1510=408D26Q5\N0%CORK08Y08W0           DTMF Dur         : 100           Pause Dur :         2                                                                                                    | Serial       | Value       |                      |                      |          |
| COM1         Baud         : 115.2         Kbaud           COM2         Connections         MOBUS-1           COM2         Baud         : 19.2         Kbaud           COM2         Data Size         8         .           COM2         Stop Bits         1         .           COM2         Stop Bits         1         .           COM3         Condentions         Moden         .           COM3         Baud         : 115.2         .         .           COM3         Boden Type:         CPC         33.6K         .         .           COM3         Moden Type:         CPC         33.6K         .         .         .           COM3         Moden Type:         CPC         33.6K         .         .         .         .         .         .         .         .         .         .         .         .         .         .         .         .         .         .         .         .         .         .         .         .         .         .         .         .         .         .         .         .         .         .         .         .         .         .         .                                                                                                    | Baud         : 115.2 Kbaud           Connection:         \MOBBUS-1           2 Baud         : 19.2 Kbaud           bata Size         :           Parity         : None           2 Stop Bits         :           1 Sonnection:         Noden           8 Baud         : 115.2 Kbaud           9 Moden Port:         No Moden           1 Moden Ippe:         CO: 33.6K Internal           1 Moden Ippe:         CO: 33.6K Internal           1 Moden Ippe:         CO: 51.05-4.96D2EQ5\N0%CGEK0EY0EW0           9 Fax Init:         aftU1E0S0-1510=4.40ED2EQ5\N0%CGEK0EY0EW0           9 THF Dur         :         100           1 Pause Dur         :         2                                                                                                    | COM1 Connec  | tion: Seria | l                    |                      |          |
| BODBUS-1           COM2 Baud         19.2 Kbaud           COM2 Baud         19.2 Kbaud           COM2 Data Size         8           COM2 Data Size         1           COM2 Connection:         Hoden           COM3 Connection:         Hoden           COM3 Baud         115.2 Kbaud           COM3 Baud         Size           COM3 Baud         Size           COM3 Boud         Size           COM3 Noden Type: CPC 33.6K Internal           COM3 Noden Init:         ATUTIOSS-1510=+40802605\N0%CORK08C08K08W0           COM3 Faxi Init:         ATUTIOSS-1510=40802605\N0%CORK08C08K08W0           COM3 Faxi Init:         Size           COM3 Park Dur:         100           COM3 Park Dur:         100           COM3 Park Dur:         100                                                                                                    | 2 Connection: MODBUS-1<br>2 Baud : 19.2 Kbaud<br>2 Data Size : 8<br>2 Parity : None<br>2 Stop Bits : 1<br>3 Connection: Hoden<br>3 Baud : 115.2 Kbaud<br>1 Moden Type: CPC 33.6K Internal<br>1 Moden Type: CPC 33.6K Internal<br>1 Moden Type: CPC 33.6K Internal<br>1 Moden Tipe: CPC 33.6K Internal<br>1 Moden Tipe: CPC 33.6K Internal<br>2 Moden Tipe: CPC 33.6K Internal<br>2 Moden Tipe: CPC 33.6K Internal<br>2 Moden Tipe: CPC 33.6K Internal<br>2 Moden Tipe: CPC 33.6K Internal<br>2 Moden Tipe: CPC 33.6K Internal<br>2 Moden Tipe: CPC 33.6K Internal<br>2 Moden Tipe: CPC 33.6K Internal<br>2 Moden Tipe: CPC 33.6K Internal<br>2 Moden Tipe: CPC 33.6K Internal<br>3 Moden Tipe: CPC 33.6K Internal<br>3 Moden Tipe: CPC 33.6K Internal<br>3 Moden Tipe: CPC 33.6K Internal<br>3 Moden Tipe: CPC 33.6K Internal<br>3 Moden Tipe: CPC 33.6K Internal<br>3 M | COM1 Baud    | : 115.2     | Kbaud                |                      |          |
| COM2 Baud         : 19.2 Kbaud           COM2 Data Size :         8           COM2 Parity :         : None           COM2 Data Size :         1           COM2 Data Size :         1           COM2 Data Size :         1           COM3 Concertion: Hoden         0           COM3 Hoden Port: No Moden         0           COM3 Hoden Port: No Moden         0           COM3 Hoden Type:         CPC 33.6K Internal           COM3 Hoden Tinit :         ATUFLOSS=1518-40828Q5\N0%C08K082408W0           COM3 Fax Init :         ATUFLOSS=1518-40828Q5\N0%C08K082408W0           COM3 DINF Dur :         100           COM3 POINT Dur :         100                                                                                                    | 2 Baud : 19.2 Kbaud<br>2 Data Size : 8<br>2 Parity : None<br>2 Stop Bits : 1<br>3 Connection: Hodem<br>9 Baud : 115.2 Kbaud<br>9 Moden Port: No Hodem<br>1 Modem Type: CPC 33.6K Internal<br>1 Modem Init: ATE00150-1510=408D2RQ5\N0%C00K08Y08W0<br>1 Fax Init : ATUFE08-1510=408D2RQ5\N0%C08K08Y08W0<br>1 DTMF Dur : 100<br>1 Pause Dur : 2                                                                                                    | COM2 Connec  | tion: MODBU | S-1                  |                      |          |
| COM2 Data Size : 8<br>COM2 Parity : None<br>COM2 Stop Bits : 1<br>COM3 Connection: Moden<br>COM3 Baud : 115.2 Kbaud<br>COM3 Baud : 115.2 Kbaud<br>COM3 Baud : 115.2 Kbaud<br>COM3 Moden Port: No Moden<br>COM3 Moden Init: ATEUTS0-1510-4080228Q5\N0%CORK0RY08W0<br>COM3 Fax Init : ATEUTS0-1510-408028Q5\N0%CORK0RY08W0<br>COM3 DTNF Dur : 100<br>COM3 DTNF Dur : 100                                                                                                    | 2 Data Size : 8<br>2 Parity : None<br>2 Stop Bits : 1<br>3 Connection: Modem<br>3 Boud : 115.2 Kbaud<br>3 Moden Port: No Modem<br>1 Moden Type: CPC 33.6K Internal<br>4 Moden Tipe: CPC 33.6K Internal<br>4 Moden Tipe: CPC 33.6K    | COM2 Baud    | : 19.2      | Kbaud                |                      |          |
| CON2 Parity : None<br>CON2 Stop Bits : 1<br>CON3 Connection: Nodem<br>CON3 Connection: Nodem<br>CON3 Nodem Port: No Modem<br>CON3 Nodem Type: CPC 33.6K Internal<br>CON3 Nodem Type: CPC 33.6K Internal<br>CON3 Nodem Init: ATEOUIS0-ISI0=408D2&Q5\N0%C08K0&Y0&W0<br>CON3 Fax Init : ATU/E0S0-ISI0=408D2&Q5\N0%C08K0&Y0&W0<br>CON3 DINF Dur : 100<br>CON3 DINF Dur : 100                                                                                                    | 2 Parity : None<br>2 Stop Bits : 1<br>3 Connection: Nodem<br>3 Baud : 115.2 Kbaud<br>3 Moden Port: No Nodem<br>3 Moden Type: CPC 33.6K Internal<br>9 Moden Init: ATE001S0-1S10=408D2&Q5\N0%C08K08Y08W0<br>6 Fax Init : ATU1E0S0=1S10=408D2&Q5\N0%C08K08Y08W0<br>0 TNF Dur : 100<br>9 Pause Dur : 2                                                                                                    | COM2 Data S  | ize :       | 8                    |                      |          |
| CONE Stop Bits : 1<br>CONS Concection: Hoden<br>CONS Baud : 115.2 Kbaud<br>CONS Moden Port: No Moden<br>CONS Moden Type: CPC 33.6K Internal<br>CONS Moden Type: CPC 33.6K Internal<br>CONS Moden Init : ATEUOISD-1510=40&D2&Q5\N0%CO&K0&Y0&W0<br>CONS Fax Init : ATEUEOSD-1510=40&D2&Q5\N0%CO&K0&Y0&W0<br>CONS DINF Dur : 100<br>CONS DINF Dur : 100                                                                                                    | 2 Stop Bits : 1<br>8 Connection: Modem<br>8 Baud : 115.2 KDaud<br>3 Modem Port: No Nodem<br>9 Modem Injpe: CPC 33.6K Internal<br>1 Modem Injt: nTEBUTSD=1510=40&D2&Q5\N0%C0&K0&Y0&W0<br>1 Fax Init : nTUFBOSD=1510=40&D2&Q5\N0%C0&K0&Y0&W0<br>1 Fax Init : nTUFBOSD=1510=40&D2&Q5\N0%C0&K0&Y0&W0<br>1 THF Dur : 100<br>2 Pause Dur : 2                                                                                                    | COM2 Parity  | : None      |                      |                      |          |
| CUMB Connection: Moden<br>COMB Baud : 115.2 Kbaud<br>COMB Moden Port: No Moden<br>COMB Moden Type: CPC 33.6K Internal<br>COMB Moden Init: ATEU150=1510=40RD2RQ5\N0%C0RK0RY0RW0<br>COMB Fax Init : ATU1E0S0=1510=40RD2RQ5\N0%C0RK0RY0RW0<br>COMB Faxs Dur : 100<br>COMB Pause Dur : 2                                                                                                    | 3 Connection: Moden<br>3 Baud : 115.2 Kbaud<br>3 Moden Type: CPC 33.6K Internal<br>9 Moden Type: CPC 33.6K Internal<br>9 Moden Init: ATE00150-1510=40&D2&Q5\N0%CORK0&Y0&W0<br>Fax Init: ATU1E0S0-1510=40&D2&Q5\N0%CORK0&Y0&W0<br>DTMF Dur : 100<br>9 Pause Dur : 2                                                                                                    | CUM2 Stop E  | its:        |                      |                      |          |
| COMB Badd : 115,2 KBAUG<br>COMB Noden Port: No Moden<br>COMB Noden Type: CPC 33,6K Internal<br>COMB Noden Init: ATEOUIS0-1510-40&D2&Q5\N0%C08K0&Y0&W0<br>COMB ATE Init : ATU/E0S0-1510-40&D2&Q5\N0%C08K0&Y0&W0<br>COMB DIWF Dur : 100<br>COMB DIWF Dur : 2                                                                                                    | 3 Hoden Port: No Moden<br>3 Moden Port: No Moden<br>3 Moden Type: CPC 33.6K Internal<br>3 Moden Init: ATE00150-1510-408D28Q5\N0%C08K08Y08W0<br>8 Fax Init: ATU1E0S0-1510-408D28Q5\N0%C08K08Y08W0<br>9 TNF Dur : ATU1E0S0-1510-408D28Q5\N0%C08K08Y08W0<br>9 TNF Dur : 100<br>8 Pause Dur : 2                                                                                                    | CUM3 Connec  | tion: Modem | 100-00-0             |                      |          |
| CONS NUMER FUTL: NO NOMEN<br>CONS NUMER Type: CPC 33.6K Internal<br>CONS Nodem Init: ATEOUIS0-1510-408028Q5\N0%C0RK0RV0RW0<br>CONS Fax Init : ATUIE0S0-1510-408028Q5\N0%C0RK0RV0RW0<br>CONS DINF Dur : 100<br>CONS DINF Dur : 100<br>CONS DINF Dur : 2                                                                                                    | 3 HOLEN FURLE NO HOULEN<br>3 HOLEN TUPE: CPC 33.6K Internal<br>3 HOLEN TUPE: CPC 33.6K Internal<br>3 HOLEN TUPE: CPC 33.6K Internal<br>9 Fax Init : ATUTEOSO-TS10=40RD2&Q5\N0%C0&K0®Y0RW0<br>0 THF Dur : 100<br>1 Pause Dur : 2                                                                                                    | CUM3 Baud    | : 115.2     | KDaud                |                      |          |
| CONS Nodew Type: 076 33.00 Internal<br>CONS Nodew Injt: ATEUBUSE-1510-40022&Q5\N0%CORK0RY0&W0<br>CONS Fax Init : ATU1E0S0=1510=4002&Q5\N0%CORK0RY0&W0<br>CONS DIWF Dur : 100<br>CONS DIWF Dur : 2                                                                                                    | Noden Nit: ATEUTSEN SIGENSE<br>10den Nit: ATEUTSEN SIGENSEQS\NØ%C0&K0&Y0&W0<br>3 Fax Init : ATU1E0S0=1S10=40&D2&Q5\NØ%C0&K0&Y0&W0<br>3 DTMF Dur : 100<br>9 Pause Dur : 2                                                                                                    | COM3 Houen   | TUPO: CPC 2 | lem<br>2 6V Intornal |                      |          |
| CONS INVERTING ALL ALL ALL ALL ALL ALL ALL ALL ALL AL                                                                                                    | Fast Init:         atto: 00130 - 1518 - 4080 200 (11000 000 001 001 001 001 001 001 00                                                                                                    | COM2 Modem   | Init: ATERN | 198-1910-40802805    | N8%C 821/82 V 82.118 |          |
| COM3 DTMF Dur : 100<br>COM3 DTMF Dur : 2                                                                                                    | B Pause Dur : 2                                                                                                    | COM3 Fay Ir  | it · ATUIF  | 050=1510=40&D2&Q5    | N6%C 62K 62V 62116   |          |
| COM3 Pause Dur : 2                                                                                                    | 3 Pause Dur : 2                                                                                                    | COM3 DIME D  | mr :        | 166                  | ino jo ounour ouno   |          |
|                                                                                                    |                                                                                                    | COM3 Pause   | Dur :       | 2                    |                      |          |
|                                                                                                    |                                                                                                    |              |             |                      |                      |          |
|                                                                                                    |                                                                                                    |              |             |                      |                      |          |
|                                                                                                    |                                                                                                    |              |             |                      |                      |          |
|                                                                                                    |                                                                                                    | oll using Ne | xt/Prev key | s   Connection Ty    | pe for COM2          |          |
| 11 using Hext/Prev keys   Connection Type For COM2                                                                                                    | ising Next/Prev keys   Connection Type for CON2                                                                                                    | - DDEN TAD   | F2 NEXT 1   | AB E3 - EDIT         | F4: 100K UP          | ES: CAL  |

*Figure 2-6* - *Serial Communications Manager Screen (E2 version 2.81 and above)* 

- 4. This screen will have a "Connection" field for all COM ports on the E2. Highlight the COM port connection field that will be used, and press F4 LOOK UP. From the list of network types, select MODBUS 1-3. (E2 versions prior to 2.8 support one MODBUS port.)
- 5. Four fields will become visible underneath the COM port connection field, which pertain to the way the device communicates:

•**Baud** - Default setting is **19.2k**. Leave this field at the default value.

•Data Size - Leave this field at the default value (8).

•Parity - Leave this field at the default value (None).

•**Stop Bits -** Leave this field at the default value (1).

6. Press to save changes and exit.

#### 2.3.2. Add and Connect Square D Breaker Panels

To enable communications between E2 and the Square D breaker panels, the devices must be added and addressed in E2.

- 1. Log in to the E2 with Level 4 access.
- 2. Press 7 7 2 Connected I/O Boards and Controllers.

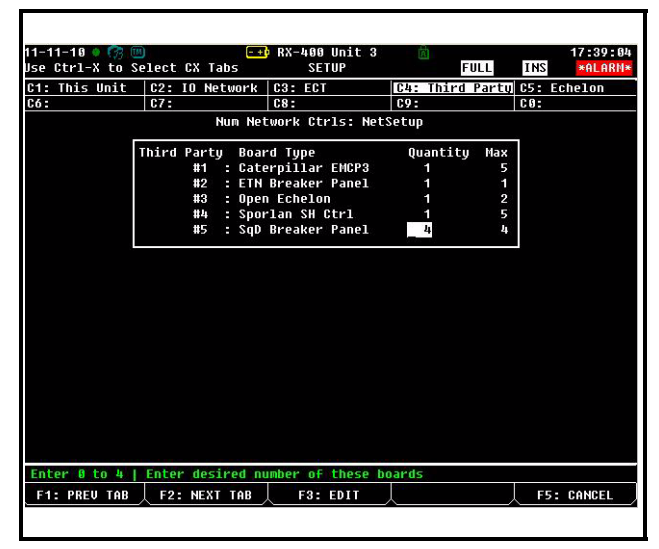

Figure 2-7 - Connected I/O Screen (E2 version 2.81 and above)

- 3. On the Connected I/O screen under the **Third Party** tab, enter the number of Square D Panels in the **SqD Breaker Panel** number field. (For E2 versions prior to 2.8, it will be under the **Third Party Devices** section.)
- Press to return to the Network Setup menu, then select Network Summary (*Figure 2-8*).
- 5. Locate the Square D breaker panels you added to the network list (press and control to scroll through the list) and highlight with the cursor. The default name for a Square D breaker panel begins with a three-letter designator of the model type (SQD for Square D). If desired, enter a new name for each device in the Name field or press for Setup.

|                | Ne                | twork Summary | _     | FULL    |           | *ALARI |
|----------------|-------------------|---------------|-------|---------|-----------|--------|
| Name           | Туре              | Network Ad    | dress | Rev     | Status    |        |
| THIS.03.1      | RX300-Refrig      | Etherne       | t: 3  | 2.80A10 | This Cont | roller |
| LONMARK_001    | LonMark Device    |               | 2     | 0.00    | Offline   |        |
| LONMARK 002    | LonMark Device    |               | 3     | 0.00    |           |        |
| 16AI_001       | 16AI              | IONe          | t: 1  | 0.00    | No Port   |        |
| 8R0_001        | 8R0               | IONe          | t: 1  | 0.00    | No Port   |        |
| 8D0 001        | 8D0               | IONe          | t: 1  | 0.00    | No Port   |        |
| 4A0 001        | 460               | IONe          | t: 1  | 0.00    | No Port   |        |
| LEAK DETECT001 | IRLDS             | IONe          | t: 1  | 0.00    | No Port   |        |
| CL RSC 001     | CtrlLink RSC      | (No Network   | ): -  | 0.00    | Unknown   |        |
| CL CD 001      | CtrlLink CD       | (No Network   | ): -  | 0.00    | Unknown   |        |
| CL ACC001      | CtrlLink ACC      | MODBUS-       | 1: -  | 0.00    | Unknown   |        |
| ISD2 COMP 001  | ISD 2.0 Comp      | MODBUS-       | 1: -  | 0.00    | Unknown   |        |
| PERF ALERT 001 | Performance Alert | MODBUS-       | 1: -  | 0.00    | Unknown   |        |
| SQD BRKRPNL001 | SqD Breaker Panel | MODBUS-       | 1:232 | 0.00    | Offline   |        |
| SQD BRKRPNL002 | SqD Breaker Panel | MODBUS-       | 1:234 | 0.00    | Offline   |        |
| STATUS DSP 001 | Status Display    | Ethernet-     | 1: 1  | 0.00    | Offline   |        |
| STATUS DSP_002 | Status Display    | Ethernet-     | 1: 2  | 0.00    |           |        |
|                |                   |               |       |         |           |        |
| 1- DELETE BORD | E2- STATUS        |               | Ebs ( | NULSSIN |           | SETIID |

Figure 2-8 - Network Summary Screen

Each Square D breaker panel is assigned a MOD-BUS address automatically when it is created. Each Square D panel has two addresses: one for the L rail and one for the R rail. There are three possible MOD-BUS ports. (For E2 versions 2.81 and above, if multiple routes are defined, select which network the device is connected to.)

The addresses start at 232 (displayed under the **Node/Board#** column in *Figure 2-8*) for the first panel ("master" panel) and 234 for the second panel ("slave" panel #1), 236 for the third panel ("slave" panel #2), up to a total of eight panels. One "master" and seven "slave" panels.

- 6. Locate the Square D breaker panels you set up, and look at each device's status in the **Status** field. You will see one of the following messages:
  - •*Online* The Square D breaker panel is communicating normally.

•*Offline* - The Square D breaker panel is not communicating, has not been commissioned, is not functional, or is not powered up. Verify the Square D breaker panel is powered up, wired correctly, and has the proper network address, baud rate, and parity (see **Section 4**, *Troubleshooting*). •*No Port* - No port is set up in the E2 Serial Configuration Manager to be a MODBUS port. Follow the instructions in **Section 2.3.1.**, *Set Up Network Ports*.

|               | Net               | work Summary    | FULL         | *ALAI    |
|---------------|-------------------|-----------------|--------------|----------|
| Name          | Туре              | Network Address | Rev Stati    | 15       |
| HIS.03.1      | RX300-Refrig      | Ethernet: 3     | 2.80A10 This | Controll |
| .ONMARK_001   | LonMark Device    | 2               | 0.00 0Ffli   |          |
| ONMARK_002    | LonMark Device    | 3               | 0.00 ÖFFI    |          |
| 6AI_001       | 16AI              | IONet: 1        | 0.00 No Po   | ort      |
| R0_001        | 8R0               | IONet: 1        | 0.00 No Po   | ort      |
| DO_001        | 8D0               | IONet: 1        | 0.00 No Po   | ort      |
| AO_001        | 460               | IONet: 1        | 0.00 No Po   | ort      |
| EAK DETECT001 | IRLDS             | IONet: 1        | 0.00 No Po   | ort      |
| L RSC_001     | CtrlLink RSC      | (No Network): - | 0.00 Unkne   | own      |
| L CD_001      | CtrlLink CD       | (No Network): - | 0.00 Unkna   | own      |
| L ACC001      | CtrlLink ACC      | MODBUS-1: -     | 0.00 Unkno   | own      |
| SD2 COMP_001  | ISD 2.0 Comp      | HODBUS-1: -     | 0.00 Unkno   | own      |
| ERF ALERT_001 | Performance Alert | MODBUS-1: -     | 0.00 linker  |          |
| QD BRKRPNL001 | SqD Breaker Panel | HODBUS-1:232    | 0.00 (Offli  | ine      |
| QD BRKRPNL002 | SqD Breaker Panel | MODBUS-1:234    | 0.00 OFT.    | ane      |
| TATUS DSP_001 | Status Display    | Ethernet-1: 1   | 0.00 OFFII   |          |
| TATUS DSP_002 | Status Display    | Ethernet-1: 2   | 0.00 OFFI    |          |
|               |                   |                 |              |          |
|               | FOR STATUS        |                 |              |          |

Figure 2-9 - Square D Status on Network Summary Screen

# 2.4. Square D Application Setup in E2: Single Breaker

## 2.4.1. Add a Lighting Control Application

For each group of breakers to be controlled separately, set up a Lighting Control application from the Add New Application screen.

Press the weight key to access the Main Menu, then:

- 1. 6 Add/Delete Application
- 2. Add New Application

Press **F4** - **LOOK UP** to select **Lighting Control**. Enter the number of desired applications in the **How Many?** field.

#### 2.4.2. Light Outputs and Proof Inputs Setup

Once the Lighting Control applications have been added, set up the light output and proof input for each Lighting application. (Proof input setup may be optional.) The outputs of a Lighting cell control the breakers on the Square D breaker panels, and the proof inputs of the Lighting cell are the Square D panel breaker status outputs.

#### 2.4.2.1. Light Outputs Setup

If on the E2 Home screen, press F2 or F3 to access Lighting Control depending on whether a BX or CX E2 controller is being used.

- Under the Lighting **Outputs** tab, change the LIGHTS OUTPUT format by pressing
   F3 - EDIT and then 1. Alternate I/O Formats to Area Ctrl:Application:Property from the Board:Point format.
- For the *Area Ctrl* property, use F4 -LOOK UP to select the Square D breaker panel, for the *Application* property select lighting panel, and for the *Input* property select the breaker input number (BREAKER\_IN\_X).

| -06-09 ● 🤭 🤅<br>e Ctrl-X to S | ₪<br>Select CX Tabs | CX-400<br>Set | Unit 1 🖻        | OAT: 84 OH: 59<br>Full | 18:48:22<br>*ALARM* |
|-------------------------------|---------------------|---------------|-----------------|------------------------|---------------------|
| 1: Setup                      | C2:                 | C3: Min       | On/Off C4:      | C5: S                  | td Events           |
| 5:                            | C7: Maint O         | ur C8: Inp    | uts C9: 0       | utputs CO: M           | IORE                |
|                               | Lig                 | hting Contra  | 01: 30% LIGHTS  |                        |                     |
| Outputs                       | Area C              | trl Applic    | ation Input     |                        | 7                   |
| LIGHTS OUT                    | PUT : CX 1          | SQD BRKR      | RPNL001:BREAKER | _IN_1 L                |                     |
| PROOF STAT                    | US :                |               |                 |                        |                     |
| ACTIVE SCH                    | IED :               |               |                 | L                      |                     |
| SCHED TUCC                    | IS :                |               |                 |                        |                     |
| SCHED TSCO                    | IS :                |               |                 |                        |                     |
| ALG STATUS                    |                     |               |                 |                        |                     |
| IN BYPASS                     |                     |               |                 |                        |                     |
|                               |                     |               |                 |                        |                     |
| nter Board/Co                 | ntroller   Li       | ghts output   |                 |                        |                     |
| F1: PREV TAB                  | E2: NEXT T          | AB F3:        | EDIT F4:        | LOOK UP E5:            | CANCEL              |

*Figure 2-10* - *Single Breaker Lighting Output Setup in E2 Lighting* 

#### 2.4.2.2. Proof Inputs Setup

To enable proofing, set **Enable Proofing** to **Yes** for each Lighting application under the **Setup** tab:

| : Se  | tup         | C2:    |       |        | C3: Mi  | n On/Off  | C4:    |        | C5: 5 | Std Even |
|-------|-------------|--------|-------|--------|---------|-----------|--------|--------|-------|----------|
| i:    |             | C7:    | Maint | Ovr    | C8: In  | puts      | C9: 01 | itputs | C0: 1 | HORE     |
|       |             |        | L     | ightin | g Contr | ol: 30% L | IGHTS  |        |       |          |
| Se    | etup        |        | Valu  | e      |         |           |        |        |       |          |
| Na    | ane         |        | 36%   | LIGHTS |         |           |        |        |       |          |
| Us    | se Alt Cont | rol:   | No    |        |         |           |        |        |       |          |
| Er    | nable Proof | ing:   | Yes   |        |         |           |        |        |       |          |
| U≤    | se Ext Scho | d :    | No    |        |         |           |        |        |       |          |
| U     | lev/Logic I | lode : | LOGI  | C ONLY |         |           |        |        |       |          |
| A)    | lt Lt/Lgc I | iode : | LOGI  | C ONLY |         |           |        |        |       |          |
| Se    | chedif Mode | 2      | SCHE  | D ONLY |         |           |        |        |       |          |
| A)    | lt Schdif I | lode : | LLEV. | /LOGIC | ONLY    |           |        |        |       |          |
| Sc    | chedule Typ | e :    | MAST  | ER     |         |           |        |        |       |          |
| Nu    | ın Std Ever | its :  |       | 1      |         |           |        |        |       |          |
| Nu    | ım Date Raı | iges : |       | 5      |         |           |        |        |       |          |
| 51    | now Sched   |        | Yes   |        |         |           |        |        |       |          |
| SI    | now LLev    |        | No    |        |         |           |        |        |       |          |
| SI    | now Logic   |        | Yes   |        |         |           |        |        |       |          |
| Er    | nable Dimm  | ing :  | No    |        |         |           |        |        |       |          |
| 1 K U | / Load      |        |       | 9      |         |           |        |        |       |          |

Figure 2-11 - Enable Proofing on Setup Tab

If using a single Square D breaker, associate the proof input (**PROOF IN**) with the Square D panel (*Figure 2-12*) and status of the breaker number from the **More** tab in the Lighting application:

| Jse C | 5-09 <b>t</b> rl-X | os 💷<br>to Se | lect  | CX Tabs   | CX-    | 400 Unit 1<br>SETUP | 🖄 OA1     | : 84 0<br>FULL | H: 59  | 18:52:1<br>*ALARM |
|-------|--------------------|---------------|-------|-----------|--------|---------------------|-----------|----------------|--------|-------------------|
| C1: : | Setup              |               | C2:   |           | C3:    | Min On/Off          | C4:       |                | C5: St | d Events          |
| C6:   |                    |               | C7: I | Maint Ovr | C8:    | Inputs              | C9: Outp  | uts            | C0: HO | RE                |
|       |                    |               |       | Light     | ing Co | ntrol: 30%          | LIGHTS    |                |        |                   |
|       | Proof              |               |       | Area Ctr  | 1 App  | plication           | Output    |                |        |                   |
|       | Proof              | Туре          |       | ON Only   |        |                     |           |                |        |                   |
|       | PROOF              | IN            |       | CX 1      | :SQD   | BRKRPNL 001 :       | BREAKER_1 |                |        |                   |
|       | Proof              | Delay         | :     | 0:00:30   |        |                     |           |                |        |                   |
|       | Proof              | Latch         |       | 0:00:00   |        |                     |           |                |        |                   |
|       | Clear              | HNY M         | atch: | NO        |        |                     |           |                |        |                   |
|       | PP Fal.            | T HQA         | Pr1:  | 28        |        |                     |           |                |        |                   |
|       |                    |               |       |           |        |                     |           |                |        |                   |
|       |                    |               |       |           |        |                     |           |                |        |                   |
|       |                    |               |       |           |        |                     |           |                |        |                   |
|       |                    |               |       |           |        |                     |           |                |        |                   |
|       |                    |               |       |           |        |                     |           |                |        |                   |
|       |                    |               |       |           |        |                     |           |                |        |                   |
|       |                    |               |       |           |        |                     |           |                |        |                   |
|       |                    |               |       |           |        |                     |           |                |        |                   |
|       |                    |               |       |           |        |                     |           |                |        |                   |
|       |                    |               |       |           |        |                     |           |                |        |                   |
|       |                    |               |       |           |        |                     |           |                |        |                   |
|       |                    |               |       |           |        |                     |           |                |        |                   |
|       |                    |               |       |           |        |                     |           |                |        |                   |
|       |                    |               |       |           |        |                     |           |                |        |                   |
|       |                    |               |       |           |        |                     |           |                |        |                   |
| Ente  | er Prop            | ertu          | l Pro | of input  |        |                     |           |                |        |                   |

Figure 2-12 - Single Breaker Proof Input Setup in E2 Lighting

- 1. Change the **PROOF IN** format by pressing **F3** - **EDIT** and then **1**. Alternate I/O **Formats** to *Area Ctrl:Application:Property* from the *Board:Point* format.
- For the Area Ctrl property, use F4 -LOOK UP to select the Square D breaker panel, for the Application property select lighting panel, and for the Output property select the breaker number (BREAKER\_X).

# 2.5. Square D Application Setup in E2: Multiple Breaker Grouping

NOTE: A Group can contain one or more breakers as defined by a user. Assigning multiple breakers to a group allows an entire group of breakers to be turned on or off simultaneously, instead of each individual breaker being turned on or off separately.

#### 2.5.1. Setting Light Outputs

 To group multiple breakers to a single Lighting application, press F3 - EDIT and select 2. Set Multiple Outputs.

| 0−0<br>se | 6-09 🔍 🞲 🛄<br>Ctrl-X to Se | lect CX Tabs  | CX-400 Ur<br>Setur | nit 1 🔝 OAT  | : 84 OH: 59 1<br>FULL | 8:53:4<br>*ALARI |
|-----------|----------------------------|---------------|--------------------|--------------|-----------------------|------------------|
| :1:       | Setup                      | C2:           | C3: Min 0          | n/Off C4:    | C5: Std               | Event            |
| 36:       |                            | C7: Maint Ovr | C8: Input          | s C9: Outp   | uts C0: MORE          |                  |
|           |                            | Light         | ting Control:      | : 70% LIGHTS |                       |                  |
|           | Outputs                    | Area Cti      | ·l Applicat        | tion Input   |                       |                  |
|           | LIGHTS OUTP                | UT : (M)      | :(M)               | :(H)         | L                     |                  |
|           | PROOF STATU                | s :           |                    |              |                       |                  |
|           | ACTIVE SCHE                | D :           |                    |              | L                     |                  |
|           | SCHED TUCOS                |               |                    |              |                       |                  |
|           | SCHED TSCOS                |               |                    |              |                       |                  |
|           | ALG STATUS                 |               |                    |              |                       |                  |
|           | IN BYPASS                  | :             |                    | 8            |                       |                  |
|           |                            |               |                    |              |                       |                  |
| Ent       | er Board/Con               | troller   Lig | nts output         |              |                       |                  |
|           |                            |               |                    |              |                       |                  |

Figure 2-13 - Set Multiple Breakers in E2 Lighting

The Multiple Output Setup screen opens (*Figure 2-14*) where you can set up the *Area Ctrl*, *Application*, and *Property* Lighting outputs:

| 9-96-99 | • 63    |           |     |        | CX-   | 400 Unit<br>SETUP | 1     | A     | JAT: 8<br>FULL | 8 OH: 59 | 18:54:5<br>*ALARN |
|---------|---------|-----------|-----|--------|-------|-------------------|-------|-------|----------------|----------|-------------------|
|         |         |           |     | Mu     | ltipl | e Output          | Setu  | p     |                |          |                   |
|         |         | Output:   | CX  | 1      | :78%  | LIGHTS            | :L    | IGHTS | OUTPUT         |          |                   |
|         |         |           | Are | ea Ctr | ·1 A  | pplicati          | on    | Prop  | erty           |          |                   |
| Inputs  | Using   | Output:   | CX  | 1      | :SQD  | BRKRPNL           | 991:B | REAKE | R_IN_2         |          |                   |
|         |         |           | CX  | 1      | :SQD  | BRKRPNL           | 901:B | REAKE | R_IN_6         |          |                   |
|         |         |           | CX  | 1      | :SQD  | BRKRPNL           | 901:B | REAKE | R_IN_10        |          |                   |
|         |         |           | CX  | 1      | :SQD  | BRKRPNL           | 901:B | REAKE | R_IN_12        |          |                   |
|         |         |           | CX  | 1      | :SQD  | BRKRPNL           | 901:B | REAKE | R_IN_8         |          |                   |
|         |         |           |     |        |       |                   |       |       |                |          |                   |
|         |         |           |     |        |       |                   |       |       |                |          |                   |
|         |         |           |     |        |       |                   |       |       |                |          |                   |
|         |         |           |     |        |       |                   |       |       |                |          |                   |
|         |         |           |     |        |       |                   |       |       |                |          |                   |
|         |         |           |     |        |       |                   |       |       |                |          |                   |
|         |         |           |     |        |       |                   |       |       |                |          |                   |
| Enter F | Board/( | Controlle | r   |        |       |                   |       |       |                |          |                   |

Figure 2-14 - Multiple Output Setup View

 For the Area Ctrl property, press F4 -LOOK UP to select the Square D breaker panel, for the Application property select lighting panel, and for the Property output select the breaker input number (BREAKER\_IN\_X). Repeat for each breaker you wish to group to this Lighting application.

#### 2.5.2. Proof Inputs Setup for Multiple Breaker Grouping

Press F2 or F3 to access the Lighting Control application from the Home screen depending on whether a BX or CX E2 controller is being used.

 To enable proofing, set Enable Proofing to Yes for each Lighting application under the Setup tab.

| Ctrl-X to Select | CX Tabs      | SETUP             | FULL        | *ALARM         |
|------------------|--------------|-------------------|-------------|----------------|
| Setup C2:        |              | C3: Min On/Off    | C4:         | C5: Std Events |
| C7:              | Maint Ovr    | C8: Inputs        | C9: Outputs | CO: MORE       |
|                  | Lightin      | ıg Control: 30% L | IGHTS       |                |
| Setup            | Value        |                   |             |                |
| Name             | : 30% LIGHTS |                   |             |                |
| Use Alt Control  | No           |                   |             |                |
| Enable Proofing  | Yes          |                   |             |                |
| Use Ext Sched    | : No         |                   |             |                |
| Llev/Logic Mode  | : LOGIC ONLY |                   |             |                |
| Alt Lt/Lgc Mode  | : LOGIC ONLY |                   |             |                |
| Schedif Mode     | SCHED ONLY   |                   |             |                |
| Alt Schdif Mode  | : LLEV/LOGIC | ONLY              |             |                |
| Schedule Type    | MASTER       |                   |             |                |
| Num Std Events   | : 1          |                   |             |                |
| Num Date Ranges  | : G          |                   |             |                |
| Show Sched       | : Yes        |                   |             |                |
| Show LLev        | : No         |                   |             |                |
| Show Logic       | : Yes        |                   |             |                |
| Enable Dimming   | : No         |                   |             |                |
| K o o o          | 8            |                   |             |                |

Figure 2-15 - Enable Proofing on Setup Tab

When grouping multiple breakers to a Lighting application, add a Digital Combiner application for proofing inputs. (To add an application, follow the steps for adding an application in **Section 2.4.1.**) Once added, go to the Digital Combiner application:

| e Ctrl-X to Sel                           | lect CX Tabs                     | SETUP            | FULL             | UH: 59 18:58<br>*ALAR |
|-------------------------------------------|----------------------------------|------------------|------------------|-----------------------|
| 1: General                                | C2: Comb Ins                     | C3: Ctrl Ins     | C4: Outputs      | C5:                   |
|                                           | Digital                          | Combiners: 70% L | GHT PROOF        |                       |
| General<br>Name                           | Value<br>: 70% LGH               | T PROOF          |                  |                       |
| Eng Units<br>Comb Method                  | ON-OFF                           |                  |                  |                       |
| ALI COMB MEC<br>Emerg Out<br>Output On Fa | inod: UUTE<br>: OFF<br>ail : OFF |                  |                  |                       |
| ENABLE                                    |                                  |                  |                  |                       |
|                                           |                                  |                  |                  |                       |
| croll using Nex                           | kt/Prev keys                     | Normal input c   | ombination metho | 1                     |
|                                           |                                  |                  |                  |                       |

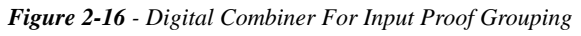

2. For grouping, set the combination method to

**AND** under the **Comb Method** parameter in the General Setup and add a name that will associate the proof input group to the Lighting application.

- 3. Set the number of inputs to the number of breakers in the group.
- 4. Under the Comb Ins tab, change the DIG INPUT1 format by pressing 53 EDIT and then 1. Alternate I/O Formats to Area Ctrl:Application:Property from the Board:Point format.
- 5. For the *Area Ctrl* property, press **F4 LOOK UP** to select the Square D breaker panel, for the *Application* property select Lighting Panel, and for the *Inputs* property select the breaker numbers that are included in the group.

| 5-09 🔍 🞲 🛄<br>Ctrl-X to S | 9<br>elect CX Tabs | CX-400 Unit 1<br>SETUP | I OAT: 5    | 83 OH: 59 | 18:59:<br>*ALAR |
|---------------------------|--------------------|------------------------|-------------|-----------|-----------------|
| General                   | C2: Comb Ins       | C3: Ctrl Ins           | C4: Outputs | C5:       |                 |
|                           | Digital            | Combiners: 70% LG      | HT PROOF    |           |                 |
| Comb Ins                  | Area Ct            | rl Application         | Output      |           |                 |
| DIG INPUT1                | : CX 1             | :SQD BRKRPNL001:       | BREAKER_2   |           |                 |
| DIG INPUT2                | : CX 1             | :SQD BRKRPNL001:       | BREAKER_6   |           |                 |
| DIG INPUTS                | : CX 1             | :SQD BRKRPNL001:       | BREAKER_8   |           |                 |
| DIG INPUT4                | : CX 1             | :SQD BRKRPNL001:       | BREAKER_10  |           |                 |
| DIG INPUT5                | : CX 1             | :SQD BRKRPNL001:       | BREAKER_12  |           |                 |
|                           |                    |                        |             |           |                 |
|                           | ntroller   Dia     | ital inputs            |             |           |                 |

Figure 2-17 - Grouping Inputs in Digital Combiner

6. Go back to the Lighting application under the **More** tab and associate the Lighting group (*Figure 2-18*) with the Digital Combiner application:

| lse | Ctrl-X | to Se  | lect | CX Ta  | bs          |        | SETUP       |        | FULL    |       | *ALARI   |
|-----|--------|--------|------|--------|-------------|--------|-------------|--------|---------|-------|----------|
| C1: | Setup  |        | C2:  |        |             | C3:    | Min On/Off  | 64:    |         | C5: S | td Event |
| C6: |        |        | C7:  | Maint  | Ovr         | C8:    | Inputs      | C9:    | Outputs | C0: M | ORE      |
|     |        |        |      | L      | ightir      | ig Cor | ntrol: 70%  | LIGHTS |         |       |          |
|     | Proof  |        |      | Area   | Ctr1        | App    | plication   | Outp   | out     |       | 1        |
|     | Proof  | Туре   |      | : ON 0 | nly         |        |             |        |         |       |          |
|     | PROOF  | IN     |      | CX 1   |             | :70% L | LGHT PROOF: | OUTPUT |         |       |          |
|     | Proof  | Delay  |      | : 0:0  | 0:30        |        |             |        |         |       |          |
|     | Proof  | Latch  |      | : 0:0  | 0:00        |        |             |        |         |       |          |
|     | Clear  | Anu M  | atch | : No   |             |        |             |        |         |       |          |
|     | orcai  |        |      |        |             |        |             |        |         |       |          |
|     | Pr Fai | il Adv | Pri  | :      | 20          |        |             |        |         |       |          |
|     | Pr Fai | il Adv | Pri  | :      | 20          |        |             |        |         |       |          |
|     | Pr Fa  | il Adv | Pri  | :      | 20          |        |             |        |         |       |          |
|     | Pr Fa  | il Adv | Pri  | :      | 20          |        |             |        |         |       |          |
|     | Pr Fa  | il Adv | Pri  | :      | 20          |        |             |        |         |       |          |
|     | Pr Fa  | il Adv | Pri  | :      | 20          |        |             |        |         |       |          |
|     | Pr Fa  | il Adv | Pri  | :      | 20          |        |             |        |         |       |          |
|     | Pr Fa: | il Adv | Pri  | :      | 20          |        |             |        |         |       |          |
|     | Pr Fa: | il Adv | Pri  | :      | 20          |        |             |        |         |       |          |
|     | Pr Fa: | il Adv | Pri  | :      | 20          |        |             |        |         |       |          |
| Ent | Pr Fa: | il Adv | Pri  | ler    | 20<br>Proof | input  | ŧ           |        |         |       |          |

Figure 2-18 - The Digital Combiner Used To Group Inputs

When using the Digital Combiner method above, the **Proof Type** must be set to **ON Only**.

- 7. Under the More tab, change the PROOF IN format by pressing **F3** EDIT and then **1. Alternate I/O Formats** to *Area Ctrl:Application:Property* from the *Board:Point* format.
- 8. For the *Area Ctrl* property, press **F4 LOOK UP** to select the E2 Name, for the *Application* property select the Digital Combiner that you created, and for the *Output* property select **OUTPUT**.

# 3 Square D Smart Breaker Gateway Board

## 3.1. Overview

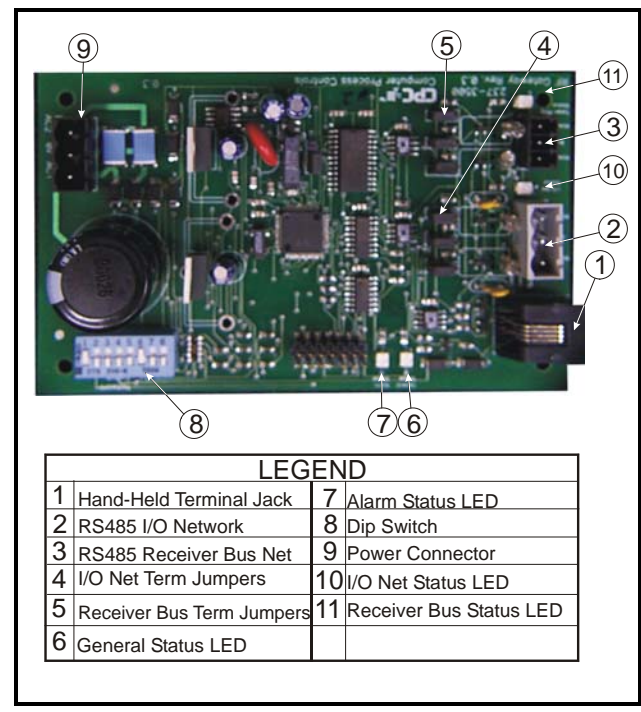

Figure 3-1 - Square D Gateway Layout

The Retail Solutions **Square D Smart Breaker Gateway Board** serves as an interface between the Retail Solutions refrigeration and building controllers (REFLECS, Einstein, and E2) and the Square D Powerlink breaker panels. The Gateway Board connects to the Retail Solutions controller via the RS485 I/O network (COM A & D on the REFLECS) and behaves identically to one 16AI input boards and two 8RO output boards, meaning any of the controller's lighting schedule applications may be used to control breakers on the Square D Powerlink panels by addressing them as output points.

The Gateway Board connects to up to four Square D Powerlink panels via a MODBUS network connection. Within the Gateway Board's software, breakers on the Powerlink panels can be grouped together so that one virtual output point can be used to control multiple breakers. Up to 16 groups of breakers can be created for up to four panels of 42 breakers each. Proof states for each breaker on the network are passed to the Gateway Board, which are then combined based on the breaker groupings into a single digital proof value for the entire group. This combined proof state is fed back to the Retail Solutions site controller via the board's "virtual 16AI points" for purposes of displaying and alarming.

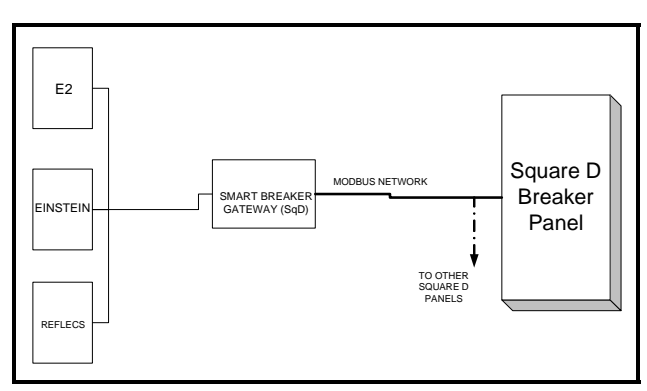

Figure 3-2 - Square D Panel Layout

# 3.2. Mounting

The Square D Gateway is typically mounted in the same area as the Square D Breaker panels. The Gateway is designed to fit into a standard 3" snap track (supplied with the board) or may be mounted in a panel or on stand-offs. Follow the dimensions in *Figure 3-3* for panel mounting.

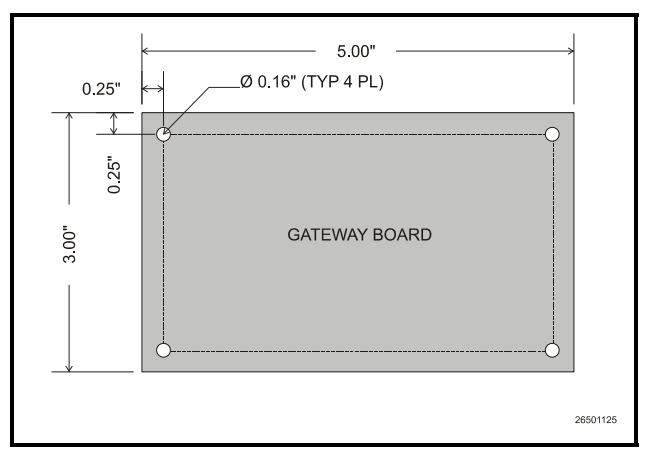

Figure 3-3 - Gateway Board Mounting Dimensions

## 3.2.1. Environmental Specifications

The Square D Gateway should be mounted in an environment with ambient temperature between -40°F and 150°F, with a non-condensing relative humidity between 5% and 95%.

#### 3.2.2. Square D Breaker Panel Mounting

Refer to the documentation and diagrams supplied with your Square D breaker panel(s).

## 3.3. Power Wiring

## 3.3.1. Square D Smart Breaker Gateway

| Input Voltage | 24VAC, Class 2, center-<br>tapped, 50/60Hz |
|---------------|--------------------------------------------|
| Power         | 5VA                                        |

Table 3-1 - Gateway Power Requirements

The Square D Gateway requires 24VAC power from a Class 2 *center-tapped* transformer.

Retail Solutions supplies several sizes of centertapped transformers for powering multiple 16AIs, 8ROs, and other RS485 peripheral boards of the Einstein and REFLECS systems.

Refer to your controller's user manual for information on how to use the center-tapped transformers listed in *Table 3-2* to power multiple RS485 I/O devices.

*Figure 3-4* and *Figure 3-5* show how to connect the 56VA and 80VA transformers to the Square D Gateway power connector.

|              | Three-Board | Six-Board |
|--------------|-------------|-----------|
| P/N          | 640-0056    | 640-0080  |
| Power Rating | 56 VA       | 80 VA     |

Table 3-2-Power Ratings for Retail Solutions Transformers

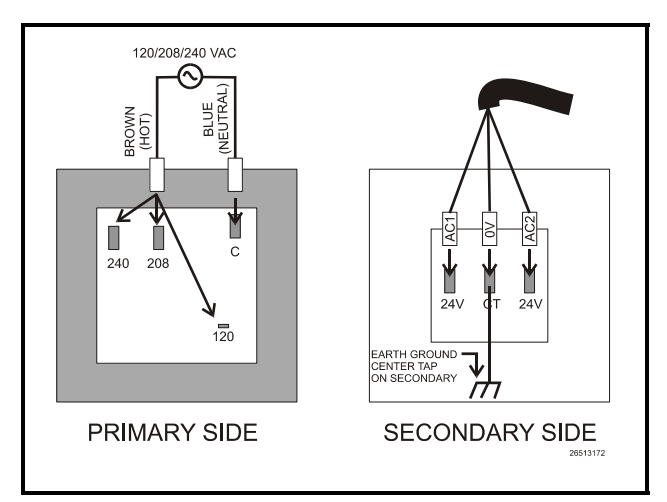

*Figure 3-4* - *Pinout for the 56VA (640-0056) and 80VA (640-0080) Transformers* 

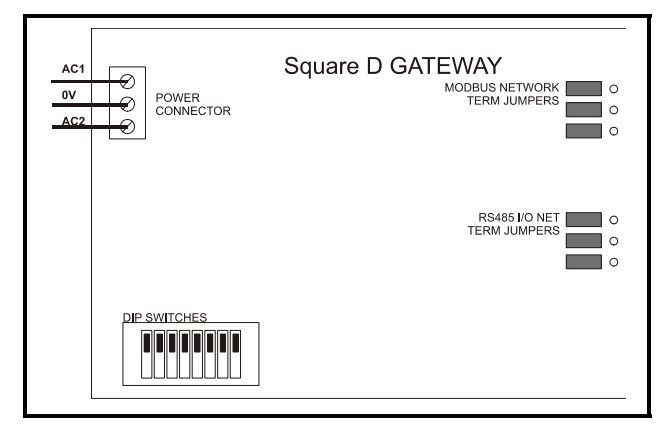

Figure 3-5 - Power Wiring on Square D Gateway

## 3.4. Networking

# 3.4.1. Wiring the Square D Gateway to a Retail Solutions Site Controller (I/O Network)

Each Einstein or REFLECS site controller that will command a Square D Smart breaker panel must have a Square D Gateway installed on its RS485 I/O Network. For Einstein and E2 controllers, this means the Gateway will be installed on the I/O Network; for RMCC, BEC, BCU, and other REFLECS products, the Gateway will be installed on the COM A or COM D network.

#### 3.4.1.1. Wire Connection

Using shielded two-conductor network cable (Belden #8761 or equivalent), connect the RS485 I/O Network wire to the three-terminal connector on the Gateway board as shown in *Figure 3-6*. For further information about how RS485 networks are configured, refer to your site controller's user manual.

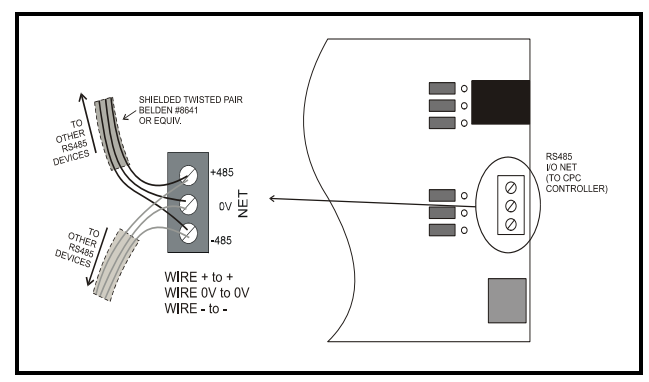

*Figure 3-6* - *Connecting the Square D Gateway to the RS485* Network

#### 3.4.1.2. Gateway Board I/O Network Addressing

NOTE: The network dip switch on the Square D Gateway board does <u>not</u> set the board number. Board numbering must be done with a Hand-Held Terminal.

A Square D Gateway board behaves on the network as if it were one (1) 16AI board and two (2) 8RO boards. Though the Gateway board has a set of dip switches on it labeled "Network Switch," this switch is not used to set the board numbering. Board numbering must be done in the Gateway's software using a Hand-Held Terminal.

With the Gateway board powered up, plug a HHT in the board's HHT jack. When the screen titled "CPC SQUARED-GW" appears, press the down arrow key once to access the HHT screen used to set up network addressing.

| 16AI ADDR: | 1 |
|------------|---|
| 8RO ADDR:  | 1 |
|            |   |
|            |   |

Press the RIGHT arrow key to make the cursor appear, and enter the address of the virtual 16AI board this Gateway will represent.

Press the down arrow key to move the cursor to the 8RO ADDR field. The number you enter in this field will determine the address of the two virtual 8RO

boards. One board will use the address you enter, and the second will be the next address number in the sequence. For example, setting this field to 4 will cause the two virtual 8RO boards to be numbered 4 and 5.

#### 3.4.1.3. Setting the Baud Rate Dip Switches

Dip switches 6 and 7 control the baud rate at which the Square D Gateway communicates with the site controller on the RS485 Network. These switches must be set to the same baud rate setting as the Einstein or REFLECS (usually 9600 baud).

The MODBUS baud rate used by the Gateway board to communicate with the Square D panels is fixed at 19200 baud, since this is the only baud rate used by this device.

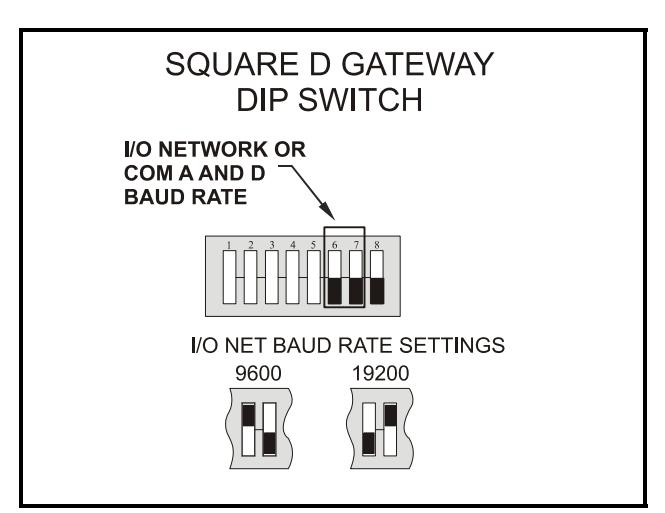

Figure 3-7 - Dip Switch Setting for Square D Gateway Baud Rate

# 3.4.1.4. Setting the RS485 I/O Termination Jumpers

As part of a site controller's RS485 I/O (COM A or COM D) Network, a Gateway must be terminated if it is the end device of a daisy chain. Refer to the site controller's user manual for information about daisy chain networks and how they are terminated.

To terminate the Gateway, set the I/O Network Jumpers to the RIGHT position as shown in *Figure 3-8*. To unterminate the Gateway, set the jumpers to the LEFT position.

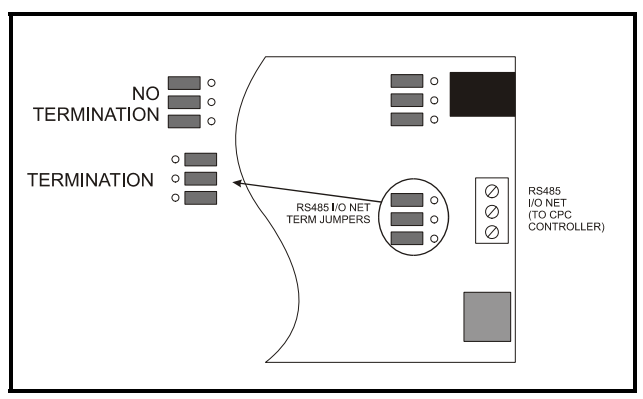

Figure 3-8 - Square D Gateway RS485 I/O Network Termination

#### 3.4.2. Gateway with Square D Panel

Connection between the Gateway and the Square D Panel(s) is achieved through the MODBUS network connector at the top right of the Gateway board and the network connectors on the Square D panels.

#### 3.4.2.1. MODBUS Network Termination

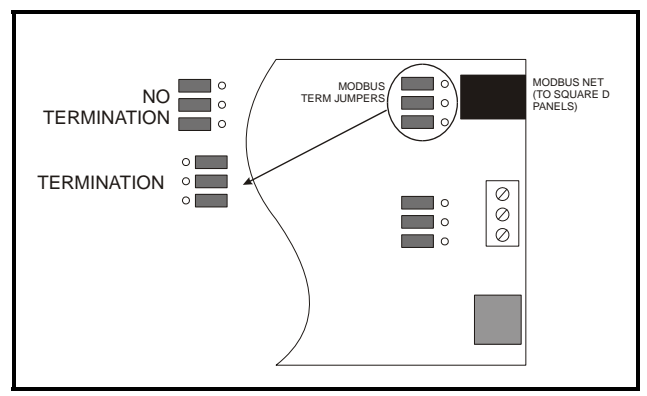

Figure 3-9 - Square D Gateway MODBUS Network Termination

Like the RS485 I/O network, the two end devices on the MODBUS network must be terminated. Typically, one of the end devices will be the Gateway board and the other a master or slave panel.

*Figure 3-9* shows the location of the MODBUS termination jumpers on the Gateway board. Non-Gateway E2 Software Setup (Direct Connection to E2).

# 3.5. Site Controller Software Setup - Gateway Board

#### 3.5.1. **REFLECS**

Each group set up in the Gateway has its own virtual 8RO and 16AI point command of the relay and proof feedback (respectively). Refer to your RE-FLECS controller's manual for set up instructions.

#### 3.5.2. E2 and Einstein

#### 3.5.2.1. Board and Application Setup

Set up the number of boards (one 16AI and two 8ROs) on the I/O Network from the Connected I/O screen. Press the key to open the Main Menu and press:

- 1. <sup>7</sup>System Configuration
- 2. <sup>&</sup> 7 Network Setup
- . Connected I/O Boards and Controllers

(If using an Einstein controller, from the Main Status/Home screen, press <sup>F8</sup> (Actions), <sup>4</sup> Network Status/Setup, and then <sup>2</sup> Connected I/O Boards & Controllers.)

| 5-25-07 🔹 🕼 🛄                                                                                       | BX-300 Unit 1 💼<br>CONNECTED I/O    | 6:21:14 |
|----------------------------------------------------------------------------------------------------|-------------------------------------|---------|
| 1 Unit Number                                                                                       | THIS.01.1 Unit Name                 |         |
| Num Ctrl Tune                                                                                       | Nun Ctrl Tune                       |         |
| 1 16AI                                                                                              | Ø ARTC/RTU                          |         |
| 2 8R0                                                                                               | 0 MultiFlex RCB                     |         |
| 9 8D0                                                                                               |                                     |         |
| 0 4AO                                                                                               |                                     |         |
| 0 IRLDS                                                                                             |                                     |         |
| ECT Devices                                                                                         |                                     |         |
| 0 CT Drive                                                                                          |                                     |         |
|                                                                                                    |                                     |         |
| _Third Party Devices                                                                                |                                     |         |
| _Third Party Devices                                                                                |                                     |         |
| _Third Party Devices<br>_Echelon Devices                                                            |                                     |         |
| _Third Party Devices<br>_Echelon Devices<br>0 RT100-Roof Top                                        |                                     |         |
| _Third Party Devices<br>_Echelon Devices<br>0 RT100-Roof Top<br>0 Echelon 16AI<br>0 Echelon 16AI    |                                     |         |
| -Third Party Devices<br>-Echelon Devices<br>0 RT100-Roof Top<br>0 Echelon 16A1<br>0 Echelon 8R0     |                                     |         |
| _Third Party Devices<br>_Echelon Devices<br>0 R1100-Roof Top<br>0 Echelon 16A1<br>0 Echelon 8R0     |                                     |         |
| _Third Party Devices<br>_Echelon Devices<br>0 RT100-Roof Top<br>0 Echelon 16Al<br>0 Echelon 8RU     |                                     |         |
| _Third Party Devices<br>_Echelon Devices<br>0 RT100-Roof Top<br>0 Echelon 16AI<br>0 Echelon 8R0<br> | lesired number of these controllers |         |

Figure 3-10 - Connected I/O Boards Screen

Add one 16AI and two 8RO boards on this screen, and press row to save and exit.

#### 3.5.2.2. Adding Lighting Schedule Applications

For each group of breakers to be controlled separately, set up a Lighting Control application from the Add New Application screen.

Press the Main Menu, then:

- 1. <sup>6</sup> Add/Delete Application
- 2. Add New Application
- 3. **F4** LOOK UP to select **Lighting Control**. Enter the number of desired applications in the **How Many?** field.

(If using an Einstein controller, from the Home screen or Enhanced Lighting Status screen, press <sup>F8</sup> (Actions), <sup>8</sup>Z (Control Appl Setup), and then <sup>1</sup> (Add Control Application). Press <sup>F7</sup> (Look Up) to select **Enhanced Lighting**. Press <sup>F9</sup> (Home) to return to the Home screen.)

TRY THIS: When creating a name for your Lighting application, incorporate the application's corresponding group number into the name. For example, PARKLIGHTS01 associates the parking lot breakers with Group 1.

#### 3.5.2.3. Proof Inputs and Light Outputs Setup

Once the Lighting Control applications have been added, set up the proof inputs and light outputs for each Lighting application. The outputs of a Lighting cell control the breakers on the Square D panels, and the inputs are the combined proofs of all the breakers that are part of the group being controlled by the application.

#### Proof Inputs Setup

Set up 16AI board inputs in Proof Setup. To enable proofing, set **Enable Proofing** to **Yes** for each Lighting application by accessing the Lighting Control Setup screen. From the Main Menu:

- 1. Press **F3** (Lighting) and select the a Lighting application.
- 2. [F5] (Setup) to go the Setup screen for that Lighting application.

(If using an Einstein controller, from the Home screen or Enhanced Lighting Status screen, press (Actions), (Setup), and choose the **S1:Setup** tab. Note that the Proof tab is **S8** and the Outputs tab is **S9**).

| Setup      | C2:           | C3: Min On/Off    | 64:         | C5: Std Event |
|------------|---------------|-------------------|-------------|---------------|
|            | C7: Maint Ov  | r C8: Inputs      | C9: Outputs | CO: MORE      |
|            | Ligh          | ting Control: 30% | LIGHTS      |               |
|            | -             | -                 |             |               |
| Setup      | Value         |                   |             |               |
| Name       | : 30% LIG     | HTS               |             |               |
| Use Alt Co | ntrol: No     |                   |             |               |
| Enable Pro | ofing: Yes    |                   |             |               |
| Use Ext Sc | hed : No      |                   |             |               |
| Llev/Logic | Mode: LOGIC 0 | INLY              |             |               |
| Alt Lt/Lgc | Mode: LOGIC 0 | INLY              |             |               |
| Schedif Mo | de :SCHED O   | INLY              |             |               |
| Alt Schdif | Mode: LLEV/LO | GIC ONLY          |             |               |
| Schedule T | ype : MASTER  |                   |             |               |
| Num Std Ev | ents :        | 1                 |             |               |
| Num Date R | anges:        | 0                 |             |               |
| Show Sched | : Yes         |                   |             |               |
| Show LLev  | : No          |                   |             |               |
| Show Logic | : Yes         |                   |             |               |
| Enable Dim | ning : No     |                   |             |               |
| KW Load    |               | 8                 |             |               |

Figure 3-11 - Set Up Lighting Control

- 3. Under the **C1:Setup** tab, set **Enable Proof**ing to **Yes**. (**C0:MORE** tab becomes visible once you cursor across the tabs. See *Figure 3-12*.)
- 4. Press **F2** (Next Tab) or **F1** (Prev Tab) to cursor over to **C0:MORE** tab.

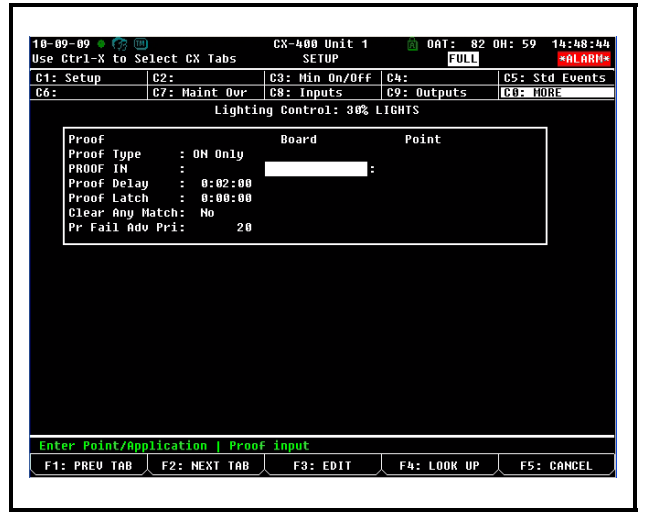

Figure 3-12 - Lighting Proof Setup Screen

5. Set **Proof Type** to **ON Only**. If the light circuit is read as open when it should normally be closed, the 16AI board will send a "fail" input relay to the controller. The Gateway

proofs both ON and OFF so that the desired proof type such as as **ALL Values**, **ON Only**, or **OFF Only** can be selected. If any breaker within a group fails the proof, the entire group will fail the proof.

- 6. In the **PROOF IN** input, enter the virtual board and point address of the proof input on the gateway for the lighting group.
- 7. Set **Proof Delay** to a minimum of two minutes. (0:02:00)
- 8. Press **F2** (Next Tab) or **F1** (Prev Tab) to cursor over to **C9: Outputs** tab.

*NOTE: If a breaker is assigned to a group that is not set up, a proof failure message will occur.* 

#### Light Outputs Setup

The Lighting Outputs Setup screen is where you will set up the 8RO board and point numbers for each group for all Lighting applications.

Refer to *Table 5-3* to associate the inputs and outputs with their corresponding group, board and point numbers.

| C7: Main | t Ovr C8: I                                            | nputs C                                                                | 9: Autouts                                                                                                    | CO: MOD                                                                                                    |                                                                                                    |
|----------|--------------------------------------------------------|------------------------------------------------------------------------|----------------------------------------------------------------------------------------------------|----------------------------------------------------------------------------------------------------|----------------------------------------------------------------------------------------------------|
| or ridgi |                                                        |                                                                        |                                                                                                    |                                                                                                    | 1                                                                                                    |
|          | Lighting Cont                                          | rol: 30% LIC                                                           | HTS                                                                                                    |                                                                                                    |                                                                                                    |
|          | Boar                                                   | 'd                                                                     | Point                                                                                                    |                                                                                                    |                                                                                                    |
| FPUT :   |                                                        | :                                                                      |                                                                                                    | L                                                                                                    |                                                                                                    |
| rus :    | :                                                      |                                                                        |                                                                                                    |                                                                                                    |                                                                                                    |
| HED :    |                                                        |                                                                        |                                                                                                    | L                                                                                                    |                                                                                                    |
| is se    |                                                        |                                                                        |                                                                                                    |                                                                                                    |                                                                                                    |
| is se    |                                                        |                                                                        |                                                                                                    |                                                                                                    |                                                                                                    |
| s :      |                                                        |                                                                        |                                                                                                    |                                                                                                    |                                                                                                    |
|          |                                                        |                                                                        |                                                                                                    |                                                                                                    |                                                                                                    |
|          |                                                        |                                                                        |                                                                                                    |                                                                                                    |                                                                                                    |
|          | TPUT :<br>TUS :<br>HED :<br>DS :<br>DS :<br>S :<br>S : | TPUT : BOURT<br>TUS : :<br>HED : :<br>US : :<br>US : :<br>S : :<br>: : | TPUT     :     :     :       TUS     :     :     :       HED     :     :     :       US     :     :     :       US     :     :     :       S     :     :     :       S     :     :     : | Image: Public bland         Public plant           TPUT :         :           TUS :         :           HED :         :           US :         :           US :         :           US :         :           S :         :           S :         :           S :         :           S :         : | IPUT         IPUT         IPUT <th< td=""></th<> |

Figure 3-13 - Lighting Outputs Setup Screen

For more information on setting up Lighting Schedules, refer to section **11.10 Lighting Schedules** in the *E2 RX, BX, and CX I&O Manual* (*P/N 026-1610*).

## 3.6. Software Setup

#### 3.6.1. Smart Breaker Gateway (HHT)

Connect the HHT to the Gateway board via the HHT jack (refer to *Figure 3-1*). Use the HHT to assign individual breakers to a particular group.

| HHT Keys   | Function                                                                                                  |
|------------|----------------------------------------------------------------------------------------------------|
| F1         | Home screen key                                                                                           |
| F2         | Quick access to status informa-<br>tion                                                                   |
| <b>*</b> * | Left and right arrow keys point<br>to the desired field to be config-<br>ured                             |
| <b>↓</b>   | Up and down arrow keys scroll<br>through all breakers on panel<br>screens                                 |
| Cancel     | Deletes number you have cho-<br>sen and changes it to zero, and<br>cancels overrides on selected<br>field |
| Enter      | Saves changes (optional - use the down arrow)                                                             |
| -          | Toggles between override ON and OFF                                                                       |
| •          | Toggles between override ON and OFF                                                                       |

Table 3-3 - 8RO Mapping

#### 3.6.1.1. HHT Screens

The Home screen is the first screen that appears. Press F1 at any time to return to the Home screen:

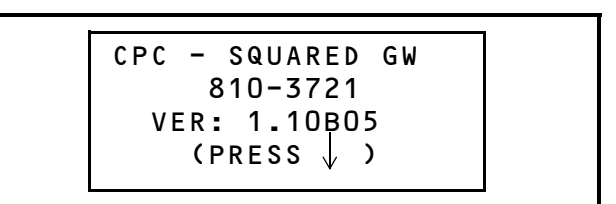

Figure 3-14 - Home Screen

Press the down arrow key to move to the Starting Board Addresses screen.

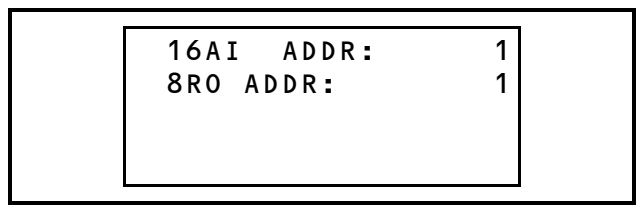

Figure 3-15 - Starting Board Addresses Screen

The Gateway emulates one 16AI and two 8ROs on the I/O Network. Set the 16AI and 8RO addresses using the left or right arrow keys to activate the corresponding fields, and number the boards accordingly. The 16AI address should be the first unused board number with a valid range of 1-16. The 8RO should be the next available 8RO I/O Network address with a valid range of 1-31.

For example, if you currently have three 16AIs and six 8ROs, set the 16AI address to 4 and the 8RO address to 7. If you add a 16AI and 8RO after the Gateway, set their addresses as follows: 16AI to 5 and the 8RO to 9.

Next, arrow down to the Option screen:

Figure 3-16 - Option Screen

| Option No. | Function                                                                                       |  |  |
|------------|------------------------------------------------------------------------------------------------|--|--|
| 1          | Status information that can be<br>overridden. (An asterisk "*" sig-<br>nifies a proof failure) |  |  |
| 2          | Diagnostics for troubleshooting                                                                |  |  |
| 3          | Configuration settings                                                                         |  |  |

Table 3-4 - Option Choices Chart

#### 3.6.1.2. Configuration

Use the left or right arrows to activate the **OP**-**TION:** field and choose the desired option number. (Select **3** to start configuring each Panel's breakers to groups.) Press the down arrow to move to the next screen.

|     | PANEL 1 |     |   |  |  |  |
|-----|---------|-----|---|--|--|--|
| BRK | 1       | GRP | 1 |  |  |  |
| BRK | 2       | GRP | 1 |  |  |  |
| BRK | 3       | GRP | 1 |  |  |  |
|     |         |     |   |  |  |  |

Figure 3-17 - Panel 1 Breakers to Group Screen

From this screen you can begin assigning breakers on panels 1 through 4 to breaker groups. Refer to *Figure 1-1* for a diagram of the Square D Powerlink panel and the numbered breaker addresses.

NOTE: The address numbers of the Square D panels <u>do not</u> correspond to what the HHT Gateway interface calls "panel numbers." The master panel is referred to in the HHT interface as "Panel #1," even though its network address is zero. Also, the panels addressed #1, #2, and #3 are referred to in the interface as Panel #2, Panel #3, and Panel #4 respectively.

Use the left and right arrow keys to configure the breaker's group number. Change the group number to the group you want to associate the breaker with (a maximum number of 16).

A group number field becomes active when you see the arrow appear next to the number. Use the down arrow key to scroll through all 42 breakers on each of the four panels and set the group numbers as you scroll through the breakers.

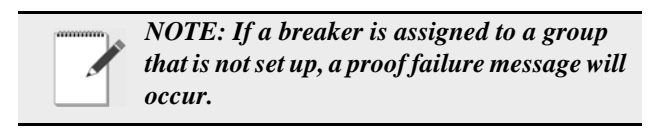

#### 3.6.1.3. Status

From the Option screen, select **1** for Status. The Status screen shows the status of the 16 groups and shows the ON or OFF state of each group and any proof failures (a proof failure is indicated by "\*" after the ON or OFF state). Press the down arrow key to scroll through the groups. After the groups are displayed, continue pressing the down arrow key to see the ON or OFF state and any proof failures of each of the 42 breakers and all panels.

If a group is not assigned or set to zero, a "-" will appear as the breaker status.

ceed 400 ft (100 feet for 220V panels).

6. *Check Network Termination* - The two devices on either end of the MODBUS network should be terminated, with all other devices in the daisy chain unterminated. Check jumper settings for all devices on the network.

| 0 P T 1 | [ON: 1 |  |
|---------|--------|--|
| 1 =     | STATUS |  |
| 2=      | DIAGS  |  |
| 3=      | CONFIG |  |
|         |        |  |

Figure 3-18 - Option Screen

# 4 Troubleshooting

## Troubleshooting Square D Breaker Panels and the MODBUS Network

#### **Problem: Square D Breaker Panel Offline**

- Check Wiring Verify the Square D breaker panel is properly connected to the MODBUS cable. Verify the network polarity is correct (MODBUS 485+ to Square D terminal B, MODBUS 485- to Square D terminal A, MODBUS shield to terminal - ) and there are no loose wires. If none of the Square D breaker panels are online, check wiring connections on the E2. Check the cable jackets to make sure all network cable is Belden #8761 or equivalent.
- Verify MODBUS Port Setup Press + M on the E2 front panel. Verify COM2, COM4, or COM6 is set up as a MODBUS port. If so, verify that the MODBUS cable is connected to the proper connectors. Verify the COM port fields (*Figure 2-5*) are properly set for ECT MODBUS (19.2k baud, data size=8 bits, Parity=NONE, stop bits=1).
- 3. Check Square D Breaker Panel Slave Address Selector Numbering - Verify that the slave selector matches the "address selector" parameter under the Devices tab in E2.
- 4. Verify Slave Bus Interconnect Cable For panels with both L and R rails, verify the slave bus interconnect cable is connected to one end to the L and the other to the R. Both ends of the cable are connected to both the L and R rails.
- Verify 4 Conductor Wiring Between The Master Panel And Slave Panels - Verify the B A - + polarity is consistent from master to slave panels, and the max length does not ex-

# 5 Worksheets

# 5.1. Breaker Group Assignment

Use the workspace below to assign breakers to groups. If using the Gateway board, refer to *Table 5-3* for group number board and point assignment.

| Panel 1 Breakers |        | Panel 2 Breakers |        | Panel 3 Breakers |        | Panel 4 Breakers |        |
|------------------|--------|------------------|--------|------------------|--------|------------------|--------|
| Group#           | Group# | Group#           | Group# | Group#           | Group# | Group#           | Group# |
| 1                | 22     | 1                | 22     | 1                | 22     | 1                | 22     |
| 2                | 23     | 2                | 23     | 2                | 23     | 2                | 23     |
| 3                | 24     | 3                | 24     | 3                | 24     | 3                | 24     |
| 4                | 25     | 4                | 25     | 4                | 25     | 4                | 25     |
| 5                | 26     | 5                | 26     | 5                | 26     | 5                | 26     |
| 6                | 27     | 6                | 27     | 6                | 27     | 6                | 27     |
| 7                | 28     | 7                | 28     | 7                | 28     | 7                | 28     |
| 8                | 29     | 8                | 29     | 8                | 29     | 8                | 29     |
| 9                | 30     | 9                | 30     | 9                | 30     | 9                | 30     |
| 10               | 31     | 10               | 31     | 10               | 31     | 10               | 31     |
| 11               | 32     | 11               | 32     | 11               | 32     | 11               | 32     |
| 12               | 33     | 12               | 33     | 12               | 33     | 12               | 33     |
| 13               | 34     | 13               | 34     | 13               | 34     | 13               | 34     |
| 14               | 35     | 14               | 35     | 14               | 35     | 14               | 35     |
| 15               | 36     | 15               | 36     | 15               | 36     | 15               | 36     |
| 16               | 37     | 16               | 37     | 16               | 37     | 16               | 37     |
| 17               | 38     | 17               | 38     | 17               | 38     | 17               | 38     |
| 18               | 39     | 18               | 39     | 18               | 39     | 18               | 39     |
| 19               | 40     | 19               | 40     | 19               | 40     | 19               | 40     |
| 20               | 41     | 20               | 41     | 20               | 41     | 20               | 41     |
| 21               | 42     | 21               | 42     | 21               | 42     | 21               | 42     |

Table 5-1 - Assign Breakers to Group Numbers

# 5.2. Gateway Board Group to Point Number Calculation

This worksheet is for mapping breaker group numbers to board and points (**Bd**:**Pt**). Up to a maximum of 16 groups can be set up, but an unlimited amount of breakers can be assigned to any given group.

*Table 5-2* shows the correlation between the group numbers and the virtual 16AI and 8RO points of the Gateway. *Y* represents the 16AI address and *X* represents the 8RO address of the Gateway configured in **Section 3.6.1.1.**, *HHT Screens* as shown in *Figure 3-15*.

| Light<br>Sched-<br>ule | Proof<br>In<br>(Bd) | Proof<br>In<br>(Pt) | Lights<br>Output<br>(Bd) | Lights<br>Output<br>(Pt) |
|------------------------|---------------------|---------------------|--------------------------|--------------------------|
| Group                  | 16Al<br>Addr        | 16AI<br>Points      | 8RO<br>Addr              | 8RO<br>Points            |
| 1                      | Y                   | 1                   | X                        | 1                        |
| 2                      | Y                   | 2                   | X                        | 2                        |
| 3                      | Y                   | 3                   | X                        | 3                        |
| 4                      | Y                   | 4                   | X                        | 4                        |
| 5                      | Y                   | 5                   | X                        | 5                        |
| 6                      | Y                   | 6                   | X                        | 6                        |
| 7                      | Y                   | 7                   | X                        | 7                        |
| 8                      | Y                   | 8                   | X                        | 8                        |
| 9                      | Y                   | 9                   | X+1                      | 1                        |
| 10                     | Y                   | 10                  | X+1                      | 2                        |
| 11                     | Y                   | 11                  | X+1                      | 3                        |
| 12                     | Y                   | 12                  | X+1                      | 4                        |
| 13                     | Y                   | 13                  | X+1                      | 5                        |
| 14                     | Y                   | 14                  | X+1                      | 6                        |
| 15                     | Y                   | 15                  | X+1                      | 7                        |
| 16                     | Y                   | 16                  | X+1                      | 8                        |

Table 5-2 - Mapping Group Numbers to Point Numbers

# 5.3. Gateway Board Group to Point Number Mapping

16AI Address = \_\_\_\_\_ Fill in the Gateway 16AI board address that you set with the HHT.

8RO Address = \_\_\_\_\_Fill in the Gateway 8RO board address that you set with the HHT for Groups 1-8. For Groups 9-16, use the next consecutive 8RO board address (add 1).

| Light<br>Sched-<br>ule | Proof<br>In<br>(Bd) | Proof<br>In<br>(Pt) | Lights<br>Output<br>(Bd) | Lights<br>Output<br>(Pt) | Group Name |
|------------------------|---------------------|---------------------|--------------------------|--------------------------|------------|
| Group                  | 16AI<br>Addr        | 16AI<br>Points      | 8RO<br>Addr              | 8RO<br>Points            |            |
| 1                      |                     | 1                   |                          | 1                        |            |
| 2                      |                     | 2                   |                          | 2                        |            |
| 3                      |                     | 3                   |                          | 3                        |            |
| 4                      |                     | 4                   |                          | 4                        |            |
| 5                      |                     | 5                   |                          | 5                        |            |
| 6                      |                     | 6                   |                          | 6                        |            |
| 7                      |                     | 7                   |                          | 7                        |            |
| 8                      |                     | 8                   |                          | 8                        |            |
| 9                      |                     | 9                   |                          | 1                        |            |
| 10                     |                     | 10                  |                          | 2                        |            |
| 11                     |                     | 11                  |                          | 3                        |            |
| 12                     |                     | 12                  |                          | 4                        |            |
| 13                     |                     | 13                  |                          | 5                        |            |
| 14                     |                     | 14                  |                          | 6                        |            |
| 15                     |                     | 15                  |                          | 7                        |            |
| 16                     |                     | 16                  |                          | 8                        |            |

Table 5-3 - Mapping Group Numbers to Point Numbers